Oracle Hospitality OPERA Property Management Application Server Upgrade Utility Guide - Forms and Reports 12.2.1.3 to 12.2.1.4

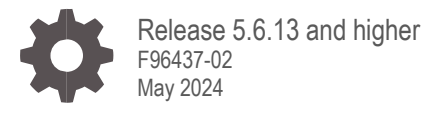

ORACLE

Oracle Hospitality OPERA Property Management Application Server Upgrade Utility Guide - Forms and Reports 12.2.1.3 to 12.2.1.4 Release 5.6.13 and higher

Copyright ©, 2024, Oracle and/or its affiliates. All rights reserved.

This software and related documentation are provided under a license agreement containing restrictions on use and disclosure and are protected by intellectual property laws. Except as expressly permitted in your license agreement or allowed by law, you may not use, copy, reproduce, translate, broadcast, modify, license, transmit, distribute, exhibit, perform, publish, or display any part, in any form, or by any means. Reverse engineering, disassembly, or decompilation of this software, unless required by law for interoperability, is prohibited.

The information contained herein is subject to change without notice and is not warranted to be error-free. If you find any errors, please report them to us in writing.

If this software or related documentation is delivered to the U.S. Government or anyone licensing it on behalf of the U.S. Government, then the following notice is applicable:

U.S. GOVERNMENT END USERS: Oracle programs, including any operating system, integrated software, any programs installed on the hardware, and/or documentation, delivered to U.S. Government end users are "commercial computer software" pursuant to the applicable Federal Acquisition Regulation and agency-specific supplemental regulations. As such, use, duplication, disclosure, modification, and adaptation of the programs, including any operating system, integrated software, any programs installed on the hardware, and/or documentation, shall be subject to license terms and license restrictions applicable to the programs. No other rights are granted to the U.S. Government.

This software or hardware is developed for general use in a variety of information management applications. It is not developed or intended for use in any inherently dangerous applications, including applications that may create a risk of personal injury. If you use this software or hardware in dangerous applications, then you shall be responsible to take all appropriate fail-safe, backup, redundancy, and other measures to ensure its safe use. Oracle Corporation and its affiliates disclaim any liability for any damages caused by use of this software or hardware in dangerous applications.

Oracle and Java are registered trademarks of Oracle and/or its affiliates. Other names may be trademarks of their respective owners.

Intel and Intel Xeon are trademarks or registered trademarks of Intel Corporation. All SPARC trademarks are used under license and are trademarks or registered trademarks of SPARC International, Inc. AMD, Opteron, the AMD logo, and the AMD Opteron logo are trademarks or registered trademarks of Advanced Micro Devices. UNIX is a registered trademark of The Open Group.

This software or hardware and documentation may provide access to or information about content, products, and services from third parties. Oracle Corporation and its affiliates are not responsible for and expressly disclaim all warranties of any kind with respect to third-party content, products, and services unless otherwise set forth in an applicable agreement between you and Oracle. Oracle Corporation and its affiliates will not be responsible for any loss, costs, or damages incurred due to your access to or use of third-party content, products, or services, except as set forth in an applicable agreement between you and Oracle.

## Contents

| C                                | ontents                                                                                                    | 3                                      |
|----------------------------------|----------------------------------------------------------------------------------------------------|----------------------------------------|
| 1                                | Introduction                                                                                                    | 1-1                                    |
| Αι<br>Ar                         | idience for this Document<br>tifacts                                                                                                    | 1-1<br>1-2                             |
| 2                                | Steps the Utility Performs                                                                                                    | 2-3                                    |
| 3                                | Preparation                                                                                                    | 3-1                                    |
| Ch<br>Ch<br>Ch<br>Ch<br>Ma<br>Ch | neck that Managed Servers are Running<br>neck that OHS is Running<br>neck that the Reports Server is Running<br>neck Free Disk Space<br>ake Sure Your OS User Has Administrative Privileges<br>neck for and Close Existing RDP Connections | 3-1<br>3-2<br>3-3<br>3-4<br>3-5<br>3-5 |
| 4                                | Running the 12214_Forms_InPlace_Upgrade Utility                                                                                                    | 4-1                                    |
| 5                                | Verifications after 12214_Forms_InPlace_Upgrade has run                                                                                                    | 5-1                                    |
| 6                                | Running 12214 Forms InPlace Upgrade Cleanup                                                                                                    | 6-1                                    |
| 7                                | Rollback Instructions                                                                                                    | 7-1                                    |
| 8                                | Troubleshooting                                                                                                    | 8-1                                    |
| Ca                               | annot Rename Directories - Directories/Files in Use                                                                                                    | 8-2                                    |

## 1 Introduction

This utility was created to facilitate upgrades of OPERA 5 Application Servers from 12.2.1.3 FMW to 12.2.1.4 FMW versions including the latest CPU (Jan 2024) patches.

The utility contains 2 main scripts:

- 12214\_Forms\_InPlace\_Upgrade.cmd: script that upgrades the 12.2.1.3 OPERA 5 application server to the 12.2.1.4 FMW stack (WebLogic, Oracle Forms and Reports, OHS).
- 12214\_Forms\_InPlace\_Upgrade\_Cleanup.cmd: script that can be run after the 12.2.1.4 upgraded system has been confirmed as working as intended. It deinstalls OHS 12.2.1.3 and removes 12.2.1.3 MWFR folders and domain backups.

The utility will display a configuration screen for the environment specific information to be entered prior to executing the upgrade.

### **NOTE:** The utility is meant to be run on 12.2.1.3 OPERA 5 application servers.

### **UIMITATION:**

This version of the 12214\_Forms\_InPlace\_Upgrade utility can be run only on single servers / single app servers with OPERA installed on the **D**: drive. This will not support multiple app server environments deployed using WLS clusters.

The current utility version is **24.1.12**.

### Audience for this Document

This document is meant to be used by experienced staff as a guide during the 12.2.1.4 upgrade. It is assumed that the executioner of the utility has a solid knowledge of WebLogic servers and the OPERA 5 12c application server.

The document also contains manual steps to follow in case a rollback to 12.2.1.3 would be needed. It is assumed that the executioner of the utility has the knowledge necessary to follow these steps. This includes running WLST and other commands.

#### IMPORTANT:

The rollback steps can only be executed when the cleanup script has NOT been run yet, thus AFTER (partial) completion of 12214\_Forms\_InPlace\_Upgrade.cmd, but BEFORE the execution of 12214\_Forms\_InPlace\_Upgrade\_Cleanup.cmd.

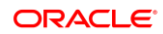

## Artifacts

The utility is named "**12214\_Forms\_InPlace\_Upgrade**" and is being delivered in the form of a 7-zip file (e.g. 12214\_Forms\_InPlace\_Upgrade\_24.1.12.7z or 12214\_Forms\_InPlace\_Upgrade\_24.1.12.zip).

The current version is 24.1.12. Updated versions will be made available when needed.

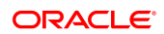

## 2 Steps the Utility Performs

The 12214\_Forms\_InPlace\_Upgrade.cmd script performs the following steps:

- Runs some checks regarding the installation, free disk space, etc.
- Runs a check to see if 12214\_Forms\_InPlace\_Upgrade.cmd has already run.
- Displays a configuration dialog to update the config\_InPlace\_Upgrade.txt file. Direct editing of config\_InPlace\_Upgrade.txt is not necessary.
- Disables certain scheduled tasks and services.
- Shuts down all WLS and OHS services, including node managers, reports, and Admin / Managed servers.
- Deletes the 12.2.1.3 OHS node manager service (needed for OAppConf to run correctly).
- Deletes the cache and tmp folders in the OperaDomain.
- Creates 7-zip files of the OperaDomain and OperaOHSDomain and stores them in C:\Temp\12214\_Forms\_InPlace\_Upgrade\backup.
- Renames the .:\ORA\MWFR folder to .:\ORA\MWFR\_12213.
- Renames the .:\ORA\12213ohs folder to .:\ORA\12213ohs\_upgraded.
- Backs up and deinstalls the currently installed JDK and installs the latest JDK (8u411).
- Installs 12.2.1.4 FMW into .:\ORA\MWFR.
- Installs 12.2.1.4 Forms and Reports into .:\ORA\MWFR.
- Installs 12.2.1.4 OHS into .:\ORA\12214ohs.
- Installs 19c 32-bit client to :\ORA\19c\19cClient and copies oraxml\*.dll files for OXI Processor workaround.
- Applies patches to MWFR and OHS Oracle\_homes.
- Renames the 12.2.1.3 OperaOHSDomain and creates a new 12.2.1.4 OperaOHSDomain.
- Installs 12.2.1.4 OHS node manager.
- Starts all WLS and OHS services, including node managers, reports, and Admin / Managed servers.
- Copies uifont.ali and OperaXMLP.cfg.
- Updates some settings regarding the WLS console warning report.
- Updates grants for forms encryption to use later if needed.
- Updates ..\MICROS\opera\operaias\opera.cfg for OHS home.
- Copies third-party libraries (jacob.jar, jacob-1.19-x64.dll, jacob-1.19-x86.dll) for 12.2.1.4.
- Re-enables certain scheduled tasks and services.

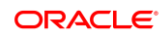

The 12214\_Forms\_InPlace\_Upgrade\_Cleanup.cmd script performs the following steps:

- Runs some checks regarding the installation, free disk space, etc.
- Runs a check to see if 12214\_Forms\_InPlace\_Upgrade.cmd has already run.
- Reads the config\_InPlace\_Upgrade.txt file.
- Deinstalls OHS 12.2.1.3 (and Opatch versions located in the 12.2.1.3 OHS Home).
- Stops OXI Processors deinstalls 12c 32-bit client and re-starts OXI Processors.
- Removes the MWFR\_12213 folder.
- Removes OPERA and OPERAOHS domain backup files.
- Removes the JDK backup folders.

### NOTE:

As of version 24.1.9 the parameter UPDATE\_OFIS\_DS\_Y\_N has been set to N(o) by default. There is no change necessary to the data source for Oracle Fiscal Integration Service (OFIS).

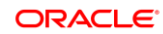

## **3** Preparation

Before the utility can be run, the below steps must be completed.

## Check that Managed Servers are Running

To check that all required services are running use either OApp11g or login to the admin console.

## Check Managed Servers with OApp11g

Start OApp11g from \MICROS\Opera\tools (run as administrator). In "Services Control" click on "Advanced". Check status of WLS\_FORMS, WLS\_REPORTS, and WLS\_HOME managed servers:

| SPITALITY 0             | AppCfgEd 12c                                               | /WL [OA                                      | pp11g (1                              | 2c/60) 5                          | 5.4.3.60]                                          |           |        |
|-------------------------|------------------------------------------------------------|----------------------------------------------|---------------------------------------|-----------------------------------|----------------------------------------------------|-----------|--------|
| Configur                | ation Files                                                | OX                                           | I Servlet Co                          | nfiguration                       |                                                    | OperaPort | al     |
| Connections             | Settings                                                   | Serv                                         | ices Control                          | De                                | ploy Application                                   | s Lo      | ogging |
| Туре                    | Processes 12                                               | c [                                          | ŋ                                     |                                   | Sta                                                | tus       | ^      |
|                         | rep<br>Oracle Weblo<br>Oracle Weblo<br>OHS1<br>AdminServer | ? (<br>gic OperaD<br>gic OperaO<br>(WebLogia | (Reports Se<br>Iomain Noc<br>HSDomain | erverComp<br>leManager<br>NodeMan | oonent) Alim<br>r (D_O Alim<br>ager ( Alim<br>Alim |           |        |
| 12cWL<br>12cWL<br>12cWL | WLS_FORMS (<br>WLS_REPORT<br>WLS_HOME (V                   | WebLogic<br>S (WebLog<br>VebLogic)           | )<br>jic)                             |                                   | Alin<br>Alin<br>Alin                               | re<br>re  |        |

All managed servers, report servers, and OHS need to be running. Click **Start All** to start any stopped servers / services.

### Check Managed Servers in Admin Console

Access the WebLogic Administration Console and check that the AdminServer and managed servers on all nodes are running.

Start any managed servers that are not running through the Administration Console.

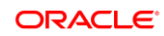

#### Chapter 3Preparation

| New Clone Delete Showing 1 to 7 of 7 Previous Next |            |                 |                                                                                                    |         |        |             |  |  |  |  |  |
|----------------------------------------------------|------------|-----------------|----------------------------------------------------------------------------------------------------|---------|--------|-------------|--|--|--|--|--|
| Name 🗇                                             | Туре       | Cluster         | Machine                                                                                                    | State   | Health | Listen Port |  |  |  |  |  |
| AdminServer(admin)                                 | Configured |                 | in course .                                                                                                    | RUNNING | 🖋 ОК   | 7041        |  |  |  |  |  |
| WLS_FORMS                                          | Configured | cluster_forms   |                                                                                                    | RUNNING | 🖋 ок   | 6001        |  |  |  |  |  |
| WLS_FORMS_2                                        | Configured | cluster_forms   |                                                                                                    | RUNNING | 🖋 ОК   | 6001        |  |  |  |  |  |
| WLS_HOME                                           | Configured | cluster_home    | inter a series of                                                                                                    | RUNNING | 🖋 ОК   | 6003        |  |  |  |  |  |
| WLS_HOME_2                                         | Configured | cluster_home    | and supported                                                                                                    | RUNNING | 🖋 ОК   | 6003        |  |  |  |  |  |
| WLS_REPORTS                                        | Configured | cluster_reports |                                                                                                    | RUNNING | 🖋 ок   | 6002        |  |  |  |  |  |
| WLS_REPORTS_2                                      | Configured | cluster_reports | and the second second se | RUNNING | 🖋 ОК   | 6002        |  |  |  |  |  |

## Check that OHS is Running

## Check OHS with OApp11g

Start OApp11g from \MICROS\Opera\tools (run as administrator). In "Services Control" click on "Advanced":

| RACL                             | OA             | ppCf                     | Ed 12c/                                     | WL [OA                                       | pp11g (1          | 2c/60)              | 5.4.3.60]        |                                  |           |      |
|----------------------------------|----------------|--------------------------|---------------------------------------------|----------------------------------------------|-------------------|---------------------|------------------|----------------------------------|-----------|------|
| CO                               | oficural       | ton File                 | 5                                           | OX                                           | I Serviet Co      | nfouration          |                  | Op                               | eraPortal |      |
| Connec                           | tions          |                          | Settings                                    | Serv                                         | ices Control      | De                  | ploy Applica     | tions                            | Log       | ging |
| Typ                              | e<br>WL        | Proc<br>rep              | esses 12d                                   | 2 (                                          | )]<br>(Reports Se | erverCom            | ponent)          | Status<br>Alive                  |           | í    |
| 120                              | WL             | Orac                     | le Weblog<br>le Weblog                      | ic OperaD                                    | omain Noc         | leManage<br>NodeMan | r (D_O<br>ager ( | Alive                            |           |      |
| 120                              | OHS            | OHS                      | 1                                           |                                              |                   |                     |                  | Down                             |           |      |
| □ 120<br>□ 120<br>□ 120<br>□ 120 | WL<br>WL<br>WL | Adm<br>WLS<br>WLS<br>WLS | INSERVER (<br>FORMS (<br>REPORTS<br>HOME (W | (WebLogic<br>WebLogic<br>(WebLog<br>ebLogic) | c)<br>)<br>ic)    |                     |                  | Alive<br>Alive<br>Alive<br>Alive |           |      |
| Defreck                          | SI             | art                      | Stop                                        | Bounce                                       | Start All         | Stop All            | Bounce A         | I E                              | lack <<   | 1    |

If OHS is not running ("Down") check "12c OHS" and click Start.

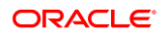

### Check OHS in Task Manager

Check that OHS is running. You can check using Task Manager. OHS is running when you see 2 instances of "httpd.exe" running like below.

| 👰 Task Mar   | nager       |               |           |     |             | - 0                                                                                                    | ×      |
|--------------|-------------|---------------|-----------|-----|-------------|----------------------------------------------------------------------------------------------------|--------|
| File Option  | ns View     |               |           |     |             |                                                                                                    |        |
| Processes P  | Performance | Users Details | Services  |     |             |                                                                                                    |        |
| Name         | PID         | Status        | User name | CPU | Memory (p   | Command line                                                                                                    | ^      |
| csrss.exe    | 636         | Running       | SYSTEM    | 00  | 1,372 K     |                                                                                                    |        |
| csrss.exe    | 728         | Running       | SYSTEM    | 00  | 1,056 K     |                                                                                                    |        |
| CSrss.exe    | 7064        | Running       | SYSTEM    | 00  | 1,208 K     |                                                                                                    |        |
| dwm.exe      | 520         | Running       | DWM-1     | 00  | 12,920 K    | "dwm.exe"                                                                                                    |        |
| dwm.exe      | 7296        | Running       | DWM-2     | 00  | 19,264 K    | "dwm.exe"                                                                                                    |        |
| Rexplorer.et | xe 9012     | Running       |           | 00  | 34,896 K    | C:\Windows\Explorer.EXE                                                                                                    |        |
| httpd.exe    | 3736        | Running       | SYSTEM    | 00  | 12,112 K    | \ORA\12214ohs\ohs\bin\httpd.exe -DOHS_MPM_WINNT -d D:/ORA/user_projects/domains/OperaOHSDomain/config/fmwconfig/com         | pone   |
| httpd.exe    | 3968        | Running       | SYSTEM    | 00  | 16,904 K    | D:\ORA\12214ohs\ohs\bin\httpd.exe -d D:/ORA/12214ohs/ohs -D OHS_MPM_WINNT -d D:/ORA/user_projects/domains/OperaOHSDon       | nain/  |
| 🍰 java.exe   | 8460        | Running       | SYSTEM    | 00  | 1,586,948 K | D:\ORA\JDK\bin\java -server -Xms512m -Xmx1024m -cp D:\ORA\MWFR\12cappr2\wlserver\server\lib\weblogic-launcher.jar -Dlaunch  | .use.e |
| 🍰 java.exe   | 4952        | Running       | SYSTEM    | 00  | 50,024 K    | "D:\ORA\JDK\bin\java.exe" -Djava.security.manager -Djava.security.policy=D:\ORA\MWFR\12cappr2\wlserver\common\derby\derbySe | rver.p |
| 🍰 java.exe   | 7832        | Running       | SYSTEM    | 00  | 951,944 K   | D:\ORA\JDK\bin\java -server -Xms256m -Xmx1024m -cp D:\ORA\MWFR\12cappr2\wlserver\server\lib\weblogic-launcher.jar -Dlaunch  | .use.e |
| 🏄 java.exe   | 7940        | Running       | SYSTEM    | 00  | 1,177,332 K | D:\ORA\JDK\bin\java -server -Xms256m -Xmx1024m -cp D:\ORA\MWFR\12cappr2\wlserver\server\lib\weblogic-launcher.jar -Dlaunch  | .use.e |

## Check that the Reports Server is Running

### Check Reports Server in OAppConf

Start OAppConf.exe from \MICROS\Opera\tools (run as administrator). In "Services Control" click on "Advanced":

|             |                                                                          | opCfoEd 12c/                                                                                                  | WI [OApp11g (1                                                                             | 2c/60) 5             | 4.3.601                                                        |                            |       |  |  |  |  |  |
|-------------|--------------------------------------------------------------------------|----------------------------------------------------------------------------------------------------|--------------------------------------------------------------------------------------------|----------------------|----------------------------------------------------------------|----------------------------|-------|--|--|--|--|--|
| DSPI        | TALITY                                                                   | appenged mer,                                                                                                 | ne (ortpping (i                                                                            |                      |                                                                | 2                          |       |  |  |  |  |  |
|             | Configura                                                                | tion Files                                                                                                    | OXI Serviet Co                                                                             |                      | OperaPorta                                                     | si.                        |       |  |  |  |  |  |
| Connections |                                                                          | Settings                                                                                                    | Services Control                                                                           | Dep                  | loy Application                                                | s Lo                       | gging |  |  |  |  |  |
|             | 12cWL                                                                    | rep                                                                                                    | (Reports Se                                                                                | rverComp             | onent) Dov                                                     | vn                         |       |  |  |  |  |  |
|             | Type                                                                     | Processes 120                                                                                                 |                                                                                            |                      | Stat                                                           | hue                        | ^     |  |  |  |  |  |
| 11          | 12cWL                                                                    | rep                                                                                                    | onent) Dov                                                                                 | vn                   |                                                                |                            |       |  |  |  |  |  |
|             |                                                                          |                                                                                                    | 12cWL Oracle Weblogic OperaDomain NodeManager (D_O Alive                                   |                      |                                                                |                            |       |  |  |  |  |  |
|             | 12cWL                                                                    | Oracle Weblogi                                                                                                | c OperaDomain Nod                                                                          | eManager             | (D_0 Aliv                                                      | e                          |       |  |  |  |  |  |
|             | 12cWL<br>12c OHS                                                         | Oracle Weblogi<br>Oracle Weblogi                                                                              | c OperaDomain Nod<br>c OperaOHSDomain                                                      | eManager<br>NodeMana | (D_O Aliv<br>ger ( Aliv                                        | e                          |       |  |  |  |  |  |
|             | 12cWL<br>12c OHS<br>12c OHS                                              | Oracle Weblogi<br>Oracle Weblogi<br>OHS1                                                                      | c OperaDomain Nod<br>c OperaOHSDomain                                                      | eManager<br>NodeMana | (D_O Aliv<br>ger ( Aliv<br>Dov                                 | re<br>vn                   |       |  |  |  |  |  |
|             | 12cWL<br>12c OHS<br>12c OHS<br>12c OHS<br>12cWL                          | Oracle Weblogie<br>Oracle Weblogie<br>OHS1<br>AdminServer (V                                                  | c OperaDomain Nod<br>c OperaOHSDomain<br>WebLogic)                                         | eManager<br>NodeMana | (D_O Aliv<br>ger ( Aliv<br>Dov<br>Aliv                         | vn<br>vn                   |       |  |  |  |  |  |
|             | 12cWL<br>12c OHS<br>12c OHS<br>12cWL<br>12cWL                            | Oracle Weblogie<br>Oracle Weblogie<br>OHS1<br>AdminServer (V                                                  | c OperaDomain Nod<br>c OperaOHSDomain<br>WebLogic)<br>(ebLogic)                            | eManager<br>NodeMana | (D_O Aliv<br>ger ( Aliv<br>Dov<br>Aliv<br>Aliv                 | re<br>vn<br>re             |       |  |  |  |  |  |
|             | 12cWL<br>12c OHS<br>12c OHS<br>12cWL<br>12cWL                            | Oracle Weblogie<br>Oracle Weblogie<br>OHS1<br>AdminServer (V<br>WLS_FORMS (W                                  | c OperaDomain Nod<br>c OperaOHSDomain<br>WebLogic)<br>(WebLogic)                           | eManager<br>NodeMana | (D_O Aliv<br>ger ( Aliv<br>Dov<br>Aliv<br>Aliv                 | e<br>vn<br>e               | l     |  |  |  |  |  |
|             | 12cWL<br>12c OHS<br>12c OHS<br>12cWL<br>12cWL<br>12cWL                   | Oracle Weblogi<br>Oracle Weblogi<br>OHS1<br>AdminServer (V<br>WLS_FORMS (W<br>WLS_REPORTS)                    | c OperaDomain Nod<br>c OperaOHSDomain<br>WebLogic)<br>(ebLogic)<br>(WebLogic)              | eManager<br>NodeMana | (D_O Aliv<br>ger ( Aliv<br>Dov<br>Aliv<br>Aliv<br>Aliv         | re<br>vn<br>re<br>re       |       |  |  |  |  |  |
|             | 12cWL<br>12c OHS<br>12c OHS<br>12cWL<br>12cWL<br>12cWL<br>12cWL<br>12cWL | Oracle Weblogie<br>Oracle Weblogie<br>OHS1<br>AdminServer (V<br>WLS_FORMS (W<br>WLS_REPORTS (<br>WLS HOME (We | c OperaDomain Nod<br>c OperaOHSDomain<br>WebLogic)<br>(VebLogic)<br>(WebLogic)<br>(bLogic) | eManager<br>NodeMana | (D_O Aliv<br>ger ( Aliv<br>Dov<br>Aliv<br>Aliv<br>Aliv<br>Aliv | re<br>vn<br>re<br>re<br>re |       |  |  |  |  |  |

If the Reports Server is not running – rep[HostName][SchemaName] ("Down") check all stopped Reports Servers and click on "Start".

### Check Reports Server in Task Manager

The reports server is running when you see several instances of "javaw.exe" and 1 instance of "rwserver.exe" running like below.

| File Optic | Task Manager       -       -       -       ×         a Options View       -       -       -       ×         accesse Performance Users Data       Services       -       -       -       ×         ame <sup>-</sup> PID       Status       User name       CPU       Memory (p.,       Command line       >       >         javaw.eee       7544       Running       SYSTEM       00       135,976 K       D\ORA\UDK\relbin\jsvaw -server -cp '\ORA\UMWFR\12cappr2\jdbc\lib\jojdbc\ddms.jar\ORA\WWFR\12cappr2\reports\jlib\vmun.jar' -Dcom;       -         javaw.eee       616       Running       SYSTEM       00       136,060 K       D\ORA\UDK\relbin\jsvaw -server -cp '\ORA\UMWFR\12cappr2\jdbc\lib\jojdbc\ddms.jar\ORA\WWFR\12cappr2\reports\jlib\vmun.jar' -Dcom;         javaw.eee       616       Running       SYSTEM       00       136,060 K       D\ORA\UDK\relbin\jsvaw -server -cp '\ORA\UMWFR\12cappr2\jdbc\lib\jdbc\ddms.jar\ORA\WWFR\12cappr2\reports\ylib\vmun.jar' -Dcom;         javaw.eee       616       Running       SYSTEM       00       136,060 K       D\ORA\UDK\relbin\jsvaw -server -cp '\ORA\UMWFR\12cappr2\Jdbc\lib\s\Jsdbc\ddms.jar\ORA\UMWFR\12cappr2\reports\ylib\vmun.jar' -Dcom;         javaw.eee       616       Running       00       134,4K       '\OVPregramma'' -Dcom; File\UMWFR\12cappr2\vmun.jar' -Dcom;       T </th |               |           |     |           |                                                                                                    |   |  |  |  |  |
|------------|----------------------------------------------------------------------------------------------------|---------------|-----------|-----|-----------|----------------------------------------------------------------------------------------------------|---|--|--|--|--|
| Processes  | Performance                                                                                                    | Users Details | Services  |     |           |                                                                                                    |   |  |  |  |  |
| Name       | PID                                                                                                    | Status        | User name | CPU | Memory (p | Command line                                                                                                    | ^ |  |  |  |  |
| 🔬 javaw.ex | xe 6248                                                                                                    | Running       | SYSTEM    | 00  | 135,976 K | D:\ORA\JDK\jre\bin\javaw -server - cp "\ORA\MWFR\12cappr2\jdbc\lib\ojdbc6dms.jar;\ORA\MWFR\12cappr2\reports\jlib\nwrun.jar" -Dcomp | 1 |  |  |  |  |
| 🍰 javaw.ex | xe 7544                                                                                                    | Running       | SYSTEM    | 00  | 136,236 K | D:\ORA\JDK\jre\bin\javaw -server -cp "\ORA\MWFR\12cappr2\jdbc\lib\ojdbc6dms.jar,\ORA\MWFR\12cappr2\reports\jlib\rwrun.jar" -Dcomr  | L |  |  |  |  |
| 🍰 javaw.ex | xe 6816                                                                                                    | Running       | SYSTEM    | 00  | 136,060 K | D:\ORA\JDK\jre\bin\javaw -server -cp "\ORA\MWFR\12cappr2\jdbc\lib\ojdbc6dms.jar;\ORA\MWFR\12cappr2\reports\jlib\rwrun.jar" -Dcomr  | L |  |  |  |  |
| jusched.   | l.exe 8768                                                                                                    | Running       |           | 00  | 1,344 K   | "C:\Program Files (x86)\Common Files\Java\Java Update\jusched.exe"                                                                 | 1 |  |  |  |  |
| Rwserver   | r.exe 7672                                                                                                    | Running       | SYSTEM    | 00  | 236,128 K | \ORA\MWFR\12cappr2\bin\rwserver.exe server=repNPLCEMDEV2OPERA batch=yes uid=1120085226                                             |   |  |  |  |  |
| <          | a20 ave                                                                                                    | Dunning       | CUCTERA   |     | A 700 V   | >                                                                                                    | ~ |  |  |  |  |
| Fewer      | r details                                                                                                    |               |           |     |           | End task                                                                                                    | I |  |  |  |  |

## **Check Free Disk Space**

The utility will check for 14Gb of free space on the drive that the application server software is installed on (typically DRIVE D:). Given that the 12214\_Forms\_InPlace\_Upgrade.7z file is roughly 6 GB in size, you need to ensure that approximately 20 GB of disk space is available before downloading the utility.

The utility also writes log files and backup files to the C: drive.

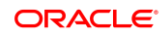

## Make Sure Your OS User Has Administrative Privileges

The OS user that runs the utility must have administrative privileges. In case the user does not have the necessary rights, the following screen displays:

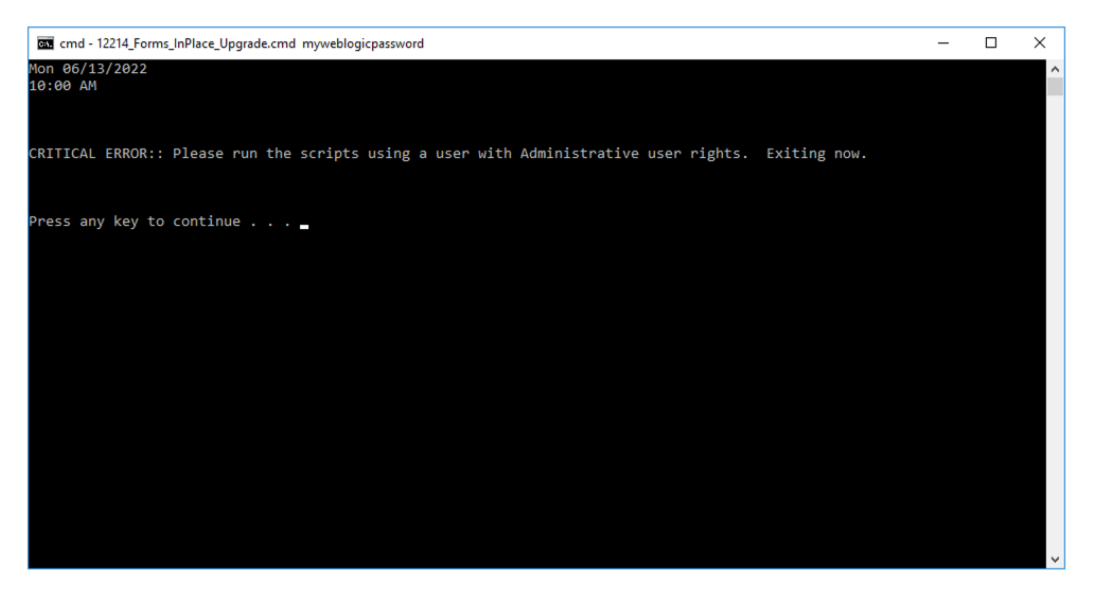

Log off and log back in with a user that has administrative privileges.

## Check for and Close Existing RDP Connections

As the 12214\_Forms\_InPlace\_Upgrade utility requires exclusive access to certain files and directories, it is important to make sure that your RDP connection to all the OPERA 5 application servers is the only RDP session to those servers.

One way to check this is by using the Task Manager – Users tab. Make sure the engineer running the upgrade is the only session displayed.

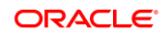

## 4 Running the 12214\_Forms\_InPlace\_Upgrade Utility

**NOTE**: The version 24.1.12 of 12214\_Forms\_InPlace\_Upgrade utility can only be run on single servers / single application servers with OPERA installed on the D: drive

- Make sure you downloaded "12214\_Forms\_InPlace\_Upgrade\_24.1.12.7z" and extracted it.
- Open an elevated CMD prompt, navigate to D:\Stage\12214\_Forms\_InPlace\_Upgrade\scripts and launch 12214\_Forms\_InPlace\_Upgrade.cmd
- The utility will prompt for Schema and weblogic passwords

| Forms 12.2.1.3.0 In-Place Upgrade - Build                                                                                       | 24.1.8                                          |                                           | -                |       | ×  |
|----------------------------------------------------------------------------------------------------|-------------------------------------------------|-------------------------------------------|------------------|-------|----|
| Application Server on                                                                                                    | to 12.2.1.4                                     | Jan24CPU                                  | - Build 2        | 4.1.8 |    |
| OPERA Version 5.0.06.19 E0<br>MWFRHome: D:\ORA\MWFF<br>OHS Home: D:\ORA\12213                                                   | 00006<br>R\12cappr2<br>Johs                     | Forms: 12.2                               | .1.3.0           |       |    |
| OPERA Schema Name                                                                                                    |                                                 |                                           |                  | _     |    |
| Weblogic Password                                                                                                    |                                                 |                                           |                  |       | 1  |
| □ Update Datasource for OF                                                                                                    | IS                                              |                                           |                  | _     | ۰. |
| OPERA (OFIS) Datasource                                                                                                    |                                                 |                                           |                  |       |    |
| NodeNum                                                                                                    | 1                                               | Total No                                  | des 1            |       |    |
| Apply EM Fix (Doc ID 2694                                                                                                    | 4357.1)                                         |                                           |                  |       |    |
| Oracle 32Bit Client Homes<br>D:\ORA\1221Client 12.2.<br>WARNING: Oracle 12c Client                                              | .0.0<br>should be up                            | graded to 1                               | 9c               |       |    |
| JDK Installed in D:\ORA\JDK<br>This will get replaced with S<br>WARNING: If a JDK is require<br>and install in default location | Server JDK (n<br>ed you need t<br>n (\Program F | ot registered<br>to re-run the<br>iles) ! | ) !<br>installer |       |    |
|                                                                                                    | ок                                              | Cancel                                    |                  |       |    |

After entering the OPERA schema name and the weblogic password click OK to start the Forms upgrade. The settings dialog will close and process messages will be displayed in the command window.

• The utility will launch and display information about its progress.

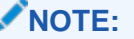

No passwords will be written to the log files.

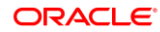

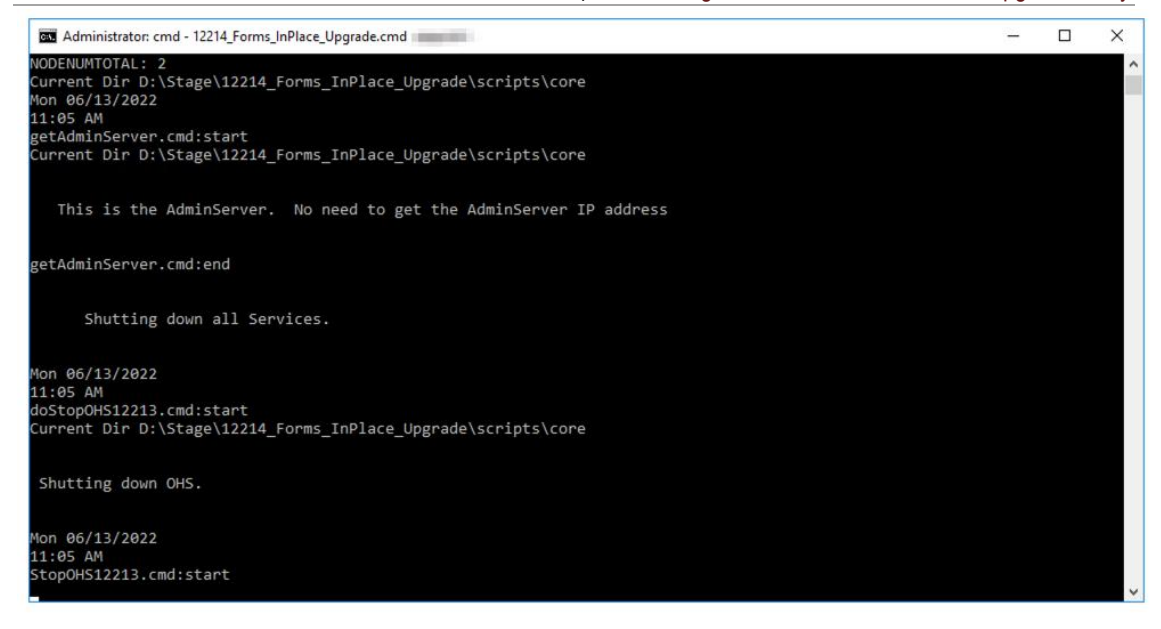

- The utility writes logfiles for each step to C:\Temp\12214\_Forms\_InPlace\_Upgrade\logs
- The utility will write all screen output to C:\Temp\12214\_Forms\_InPlace\_Upgrade\logs\12214\_Forms\_InPlace\_Upgrade\_Main \_Log-YYYMMDD\_HHNNSS.html
- The utility may start multiple commands in parallel

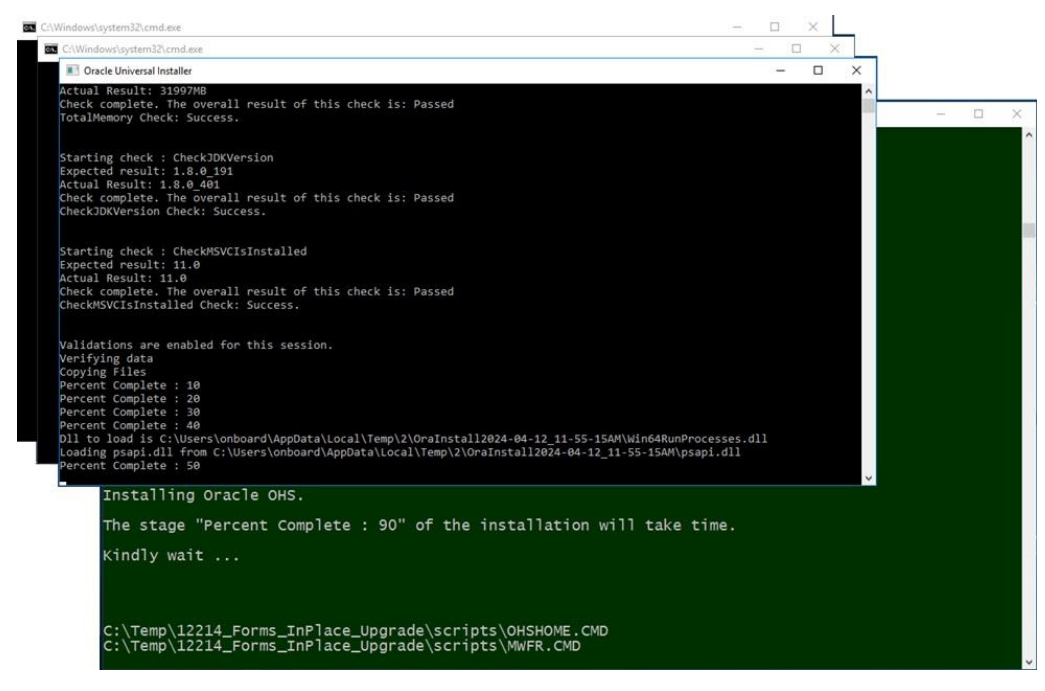

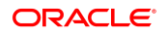

• You may see the below screen. This can be ignored, and the utility will continue.

| Administrator: cmd - 12214_Forms_InPlace_Upgrade.cmd                                                                                                    | -     |        | ×   |
|----------------------------------------------------------------------------------------------------|-------|--------|-----|
| 1 file(s) copied.                                                                                                    |       |        | ^   |
|                                                                                                    |       |        |     |
| Successfully updated startscript.xml and tokenValue.properties in D:\ORA\user_projects\domains\OperaOHSDor                                                     | nain∖ | init-i | nfo |
|                                                                                                    |       |        |     |
| New-Item : A key in this path already exists.                                                                                                    |       |        |     |
| At line:1 char:1<br>+ New-Item -Path HKLM:\SOFTWARE\Oracle\KEY_OracleHome3                                                                                     |       |        |     |
| + CategoryInfo : ResourceExists: (Microsoft.PowerRegistryWrapper:RegistryWrapper) [New-Iter                                                                    |       |        | t   |
| ion<br>+ FullvOualifiedErrorId : System.IO.IOException.Microsoft.PowerShell.Commands.NewItemCommand                                                            |       |        |     |
| ······································                                                                                                    |       |        |     |
|                                                                                                    |       |        |     |
| TNS_ADMIN : D:\ORA\user_projects\domains\OperaDomain\config<br>PSPath : Microsoft.PowerShell.Core\Registry::HKEY_LOCAL_MACHINE\SOFTWARE\Oracle\KEY_OracleHome3 |       |        |     |
| PSParentPath : Microsoft.PowerShell.Core\Registry::HKEY_LOCAL_MACHINE\SOFTWARE\Oracle<br>PSChildName : KEY_OracleHome3                                         |       |        |     |
| PSDrive : HKLM                                                                                                    |       |        |     |
| PSProvider : Microsoft.PowerShell.Core(kegistry                                                                                                    |       |        |     |
|                                                                                                    |       |        |     |
|                                                                                                    |       |        |     |
| Successfully added TNS_ADMIN registry entry in the 12.2.1.4 Oracle Home.                                                                                       |       |        |     |
|                                                                                                    |       |        | ~   |

• The utility will run for 45 to 75 minutes. It is finished when the following screen is displayed:

| Administrator: cmd - 12214_Forms_InPlace_Upgrade.cmd                                                                       | _ | × |
|----------------------------------------------------------------------------------------------------|---|---|
| doCopyPlanfiles.cmd:end                                                                                                    |   | ^ |
| ######################################                                                                                     |   |   |
| Thu 02/23/2023<br>03:53 PM<br>doEnableSchedTask.cmd:start<br>Current Dir D:\Stage\12214_Forms_InPlace_Upgrade\scripts\core |   |   |
| Enabling Scheduled Tasks.                                                                                                  |   |   |
| Enabled Scheduled Tasks.                                                                                                   |   |   |
| doEnableSchedTask.cmd:end<br>12214_Forms_InPlace_Upgrade.cmd:end<br>03:54 PM<br>Exit Code: 0                               |   |   |
| Press any key to continue                                                                                                  |   | ~ |

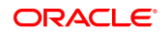

## 5 Verifications after 12214\_Forms\_InPlace\_Upgrade has run

If successful, the utility displays the phrase "12214\_Forms\_InPlace\_Upgrade has completed".

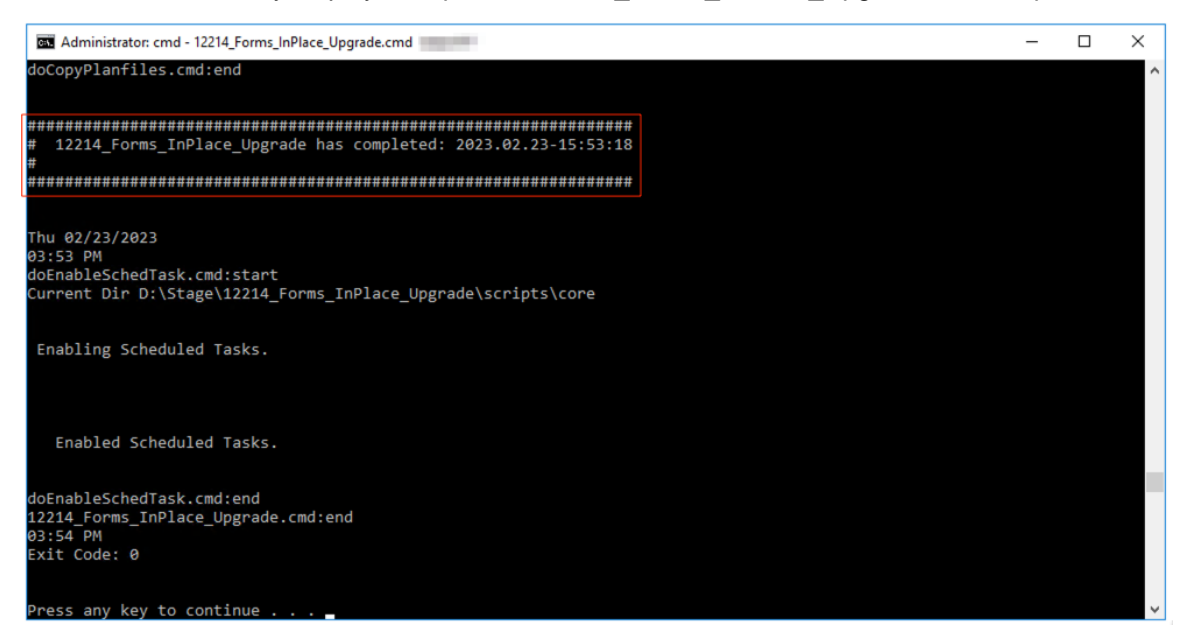

If you do not see that phrase, check the log files to find out what the issue is. The below shows an unsuccessful upgrade.

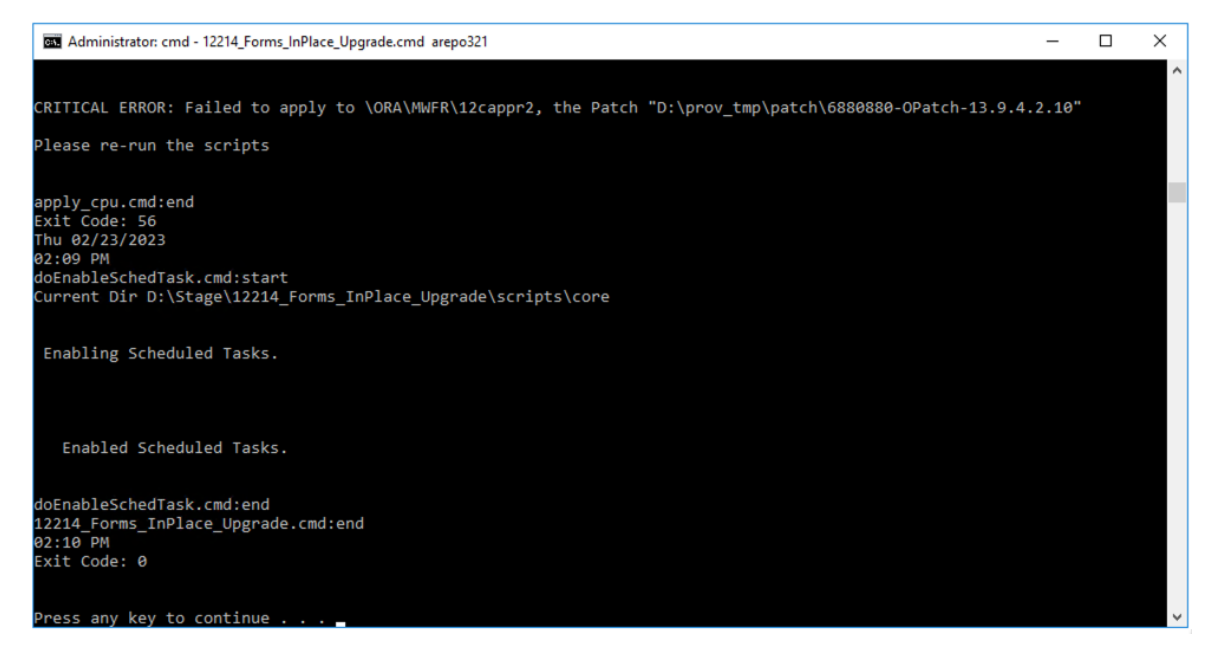

The following should be checked after the 12214\_Forms\_InPlace\_Upgrade utility has run. Additional checks can be added as needed.

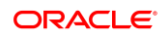

## Check Managed Servers with OAppConf

Start OAppConf.exe from \MICROS\Opera\tools (run as administrator). In "Services Control" click on "Advanced":

| SPITALITY 0                                                                               | AppCfgEd 12c/                     | WL [OA                   | pp11g (1                | 2c/60) 5               | 5.4.3.60]         |            |        |  |  |  |
|-------------------------------------------------------------------------------------------|-----------------------------------|--------------------------|-------------------------|------------------------|-------------------|------------|--------|--|--|--|
| Configura                                                                                 | tion Files                        | OX                       | I Servlet Co            | nfiguration            |                   | Operal     | Portal |  |  |  |
| Connections                                                                               | Settings                          | s Services Control Deplo |                         | ploy Application       | ns                | Logging    |        |  |  |  |
| Type                                                                                      | Processes 120                     | cation S                 | erver Se                | ervices                | Sta               | atus       |        |  |  |  |
| 12cWL<br>12cWL                                                                            | rep <sup>*</sup><br>Oracle Weblog | ic OperaD                | Reports Se<br>omain Noc | erverComj<br>leManager | ponent) Ali       | ive<br>ive |        |  |  |  |
| 12c OHS<br>12c OHS                                                                        | Oracle Weblog<br>OHS1             | ic Opera0                | HSDomain                | NodeMan                | ager ( Ali<br>Ali | ive<br>ive |        |  |  |  |
| 12cWL     AdminServer (WebLogic)     Alive       12cWL     WLS_FORMS (WebLogic)     Alive |                                   |                          |                         |                        |                   |            |        |  |  |  |
| 12cWL                                                                                     | WLS_REPORTS<br>WLS HOME (W        | (WebLog<br>ebLoaic)      | ic)                     |                        | Ali<br>Ali        | ive        |        |  |  |  |
| Refresh S                                                                                 | itart Stop                        | Bounce                   | Start All               | Stop All               | Bounce All        | Back       | <<     |  |  |  |

All managed servers, OHS and Reports Servers should be running at this point.

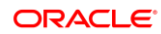

### Check Managed Servers in the Admin Console

• Verify that the AdminServer and all managed servers are Running in the WLS console

| Sen | iervers (Filtered - More Columns Exist) |            |                 |                                                                                                    |         |         |                             |  |  |  |  |  |  |
|-----|-----------------------------------------|------------|-----------------|----------------------------------------------------------------------------------------------------|---------|---------|-----------------------------|--|--|--|--|--|--|
| Ne  | w Clone Delete                          |            |                 |                                                                                                    |         | Showing | 1 to 7 of 7 Previous   Next |  |  |  |  |  |  |
|     | Name 🏟                                  | Туре       | Cluster         | Machine                                                                                                    | State   | Health  | Listen Port                 |  |  |  |  |  |  |
|     | AdminServer(admin)                      | Configured |                 | and the second state                                                                                                    | RUNNING | 🖋 ОК    | 7041                        |  |  |  |  |  |  |
|     | WLS_FORMS                               | Configured | cluster_forms   |                                                                                                    | RUNNING | 🖋 ОК    | 6001                        |  |  |  |  |  |  |
|     | WLS_FORMS_2                             | Configured | cluster_forms   | and the second second sec | RUNNING | 🖋 ОК    | 6001                        |  |  |  |  |  |  |
|     | WLS_HOME                                | Configured | cluster_home    |                                                                                                    | RUNNING | 🖋 ОК    | 6003                        |  |  |  |  |  |  |
|     | WLS_HOME_2                              | Configured | cluster_home    |                                                                                                    | RUNNING | 🖋 ОК    | 6003                        |  |  |  |  |  |  |
|     | WLS_REPORTS                             | Configured | cluster_reports |                                                                                                    | RUNNING | 🖋 ОК    | 6002                        |  |  |  |  |  |  |
|     | WLS_REPORTS_2                           | Configured | cluster_reports | and a second second second second second second second second second second second second second second second                                                                                                    | RUNNING | 🖋 ОК    | 6002                        |  |  |  |  |  |  |
| Ne  | w Clone Delete                          |            |                 |                                                                                                    |         | Showing | 1 to 7 of 7 Previous Next   |  |  |  |  |  |  |

• You can check that the WLS version displays 12.2.1.4 by selecting a managed server and the "Monitoring" tab. Here you also see the version of the JDK being used

### **NOTE**:

IT IS THE RESPONSIBILITY OF THE ADMINISTRATOR OF THE UPGRADE TO CHECK THE LOGFILES IN

C:\TEMP\ 12214\_Forms\_InPlace\_Upgrade\logs.

- Log into the application and run through your test scenarios.
- Check if the file C:\Temp\12214\_Forms\_InPlace\_Upgrade\logs\OPATCH-ERROR-LOGGING.txt exists, if it exists you need to review that file, some patches may not have been applied and may need to be installed/reapplied manually.

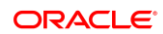

## 6 Running 12214 Forms InPlace Upgrade Cleanup

After confirmation that the upgraded system is running as expected,

12214\_Forms\_InPlace\_Upgrade\_Cleanup can be run to remove the 12.2.1.3 components that have been upgraded. This usually is a couple of weeks after the upgrade utility was run.

• Open the file

D:\Stage\12214\_Forms\_InPlace\_Upgrade\scripts\config\config\_InPlace\_Upgrade.txt that was updated before the upgrade and check that the fields are still correct for the system.

 Open an elevated CMD prompt, navigate to D:\Stage\12214\_Forms\_InPlace\_Upgrade\scripts and launch 12214\_Forms\_InPlace\_Upgrade\_Cleanup.cmd

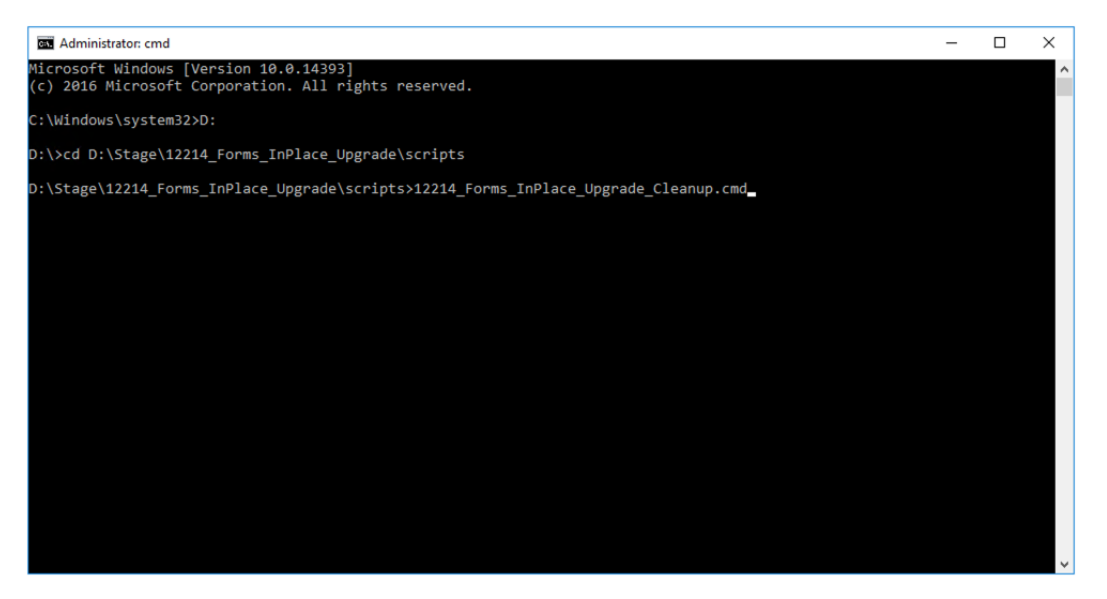

- The utility will launch and display information about its progress
- The utility will create log files in the C:\Temp\12214\_Forms\_InPlace\_Upgrade\_Cleanup\logs directory

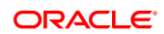

• The utility will attempt to deinstall several versions of OPatch, even ones that are not installed on the system, so you can ignore the below message for Opatch 13.9.4.2.5 and 13.9.4.2.6

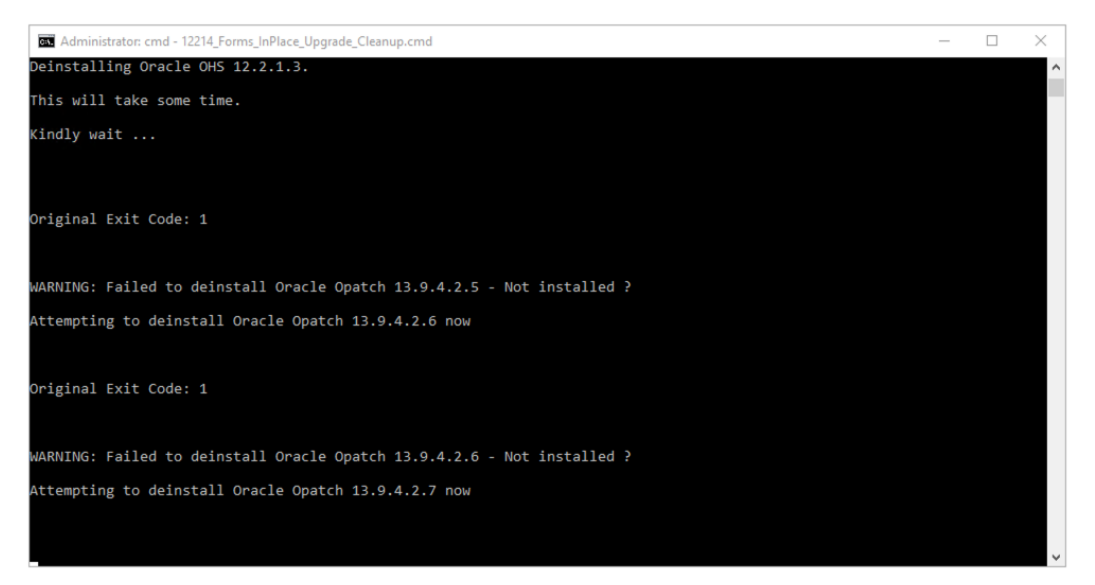

• Each deinstallation opens a new window.

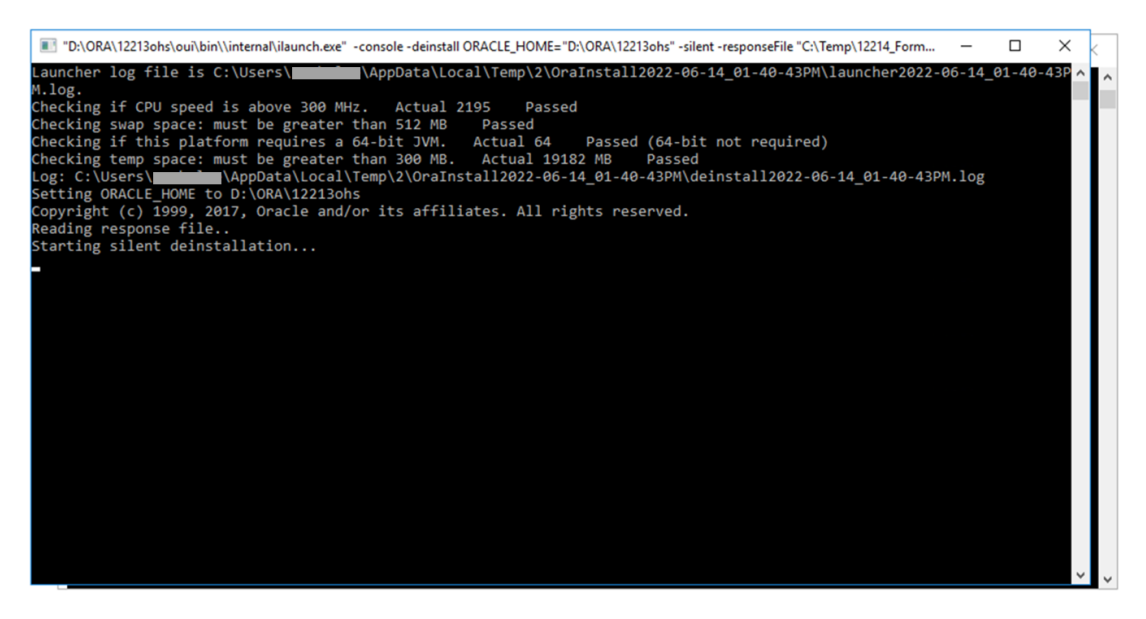

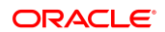

• Removing the MWFR\_12213 folder is a lengthy process, so the following screen will be shown for a while.

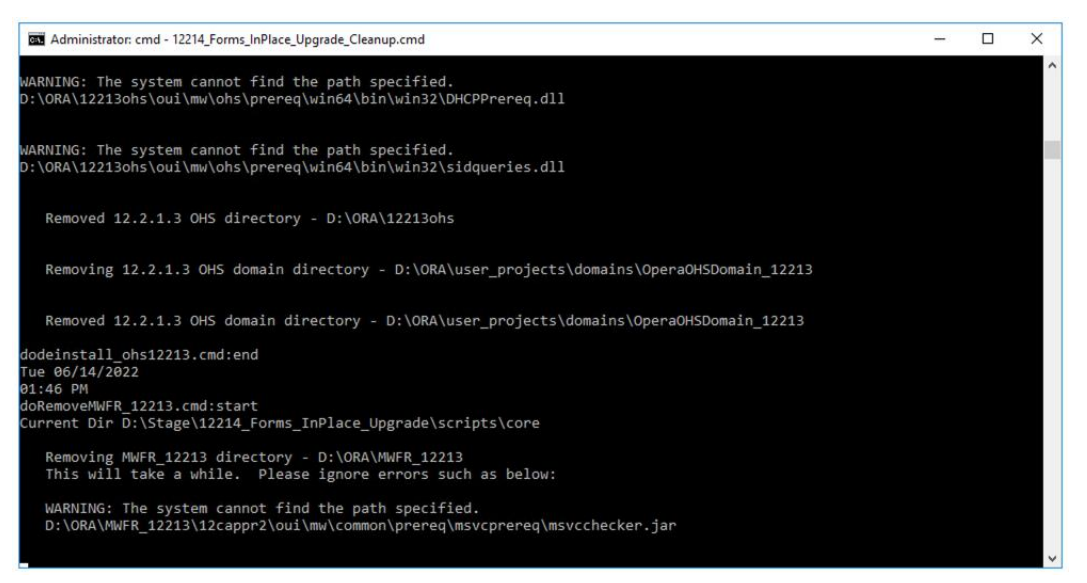

The utility will run for 30 - 60 minutes. It is finished when the following screen displays:

| Administrator: cmd - 12214_Forms_InPlace_Upgrade_Cleanup.cmd                                         | - | ×      |
|----------------------------------------------------------------------------------------------------|---|--------|
|                                                                                                    |   | ^      |
| Removed MWFR_12213 directory - D:\ORA\MWFR_12213                                                     |   |        |
| doRemoveMWFR_12213.cmd:end                                                                           |   |        |
| 02:15 PM                                                                                             |   |        |
| doRemoveDomBups.cmd:start<br>Current Dir D:\Stage\12214_Forms_InPlace_Upgrade\scripts\core           |   |        |
| Removing OperaDomain and OperaOHSDomain backup files from C:\Temp\12214_Forms_InPlace_Upgrade\backup |   |        |
| Removed OperaDomain and OperaOHSDomain backup files from C:\Temp\12214_Forms_InPlace_Upgrade\backup  |   |        |
| doRemoveDomBups.cmd:end                                                                              |   |        |
|                                                                                                    |   |        |
| # 12214_Forms_InPlace_Upgrade_Cleanup has completed: 2022.06.14-14:15:21<br>#                        |   |        |
|                                                                                                    |   |        |
| 12214_Forms_InPlace_Upgrade_Cleanup.cmd:end                                                          |   |        |
| 02:15 PM<br>Exit Code: 0                                                                             |   |        |
|                                                                                                    |   |        |
| Press any key to continue                                                                            |   | $\sim$ |

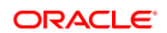

## 7 Rollback Instructions

In case a rollback of the 12.2.1.4 upgrade is required, please follow the below instructions.

The instructions given are for a complete rollback of a completed 12.2.1.4 upgrade. A person familiar with WebLogic and the OPERA 5 Application Server should be able to identify the steps required to perform the steps required to recover from a partially completed upgrade.

### IMPORTANT:

The rollback steps can only be executed when the cleanup script has NOT been run yet, thus AFTER (partial) completion of 12214\_Forms\_InPlace\_Upgrade.cmd, but BEFORE the execution of 12214\_Forms\_InPlace\_Upgrade\_Cleanup.cmd.

### **NOTE**:

If you are rolling back the upgrade because of problems during the use of OPatch, please make sure to copy the below OPatch log file directories before you de-install the software.

D:\ORA\12214ohs\cfgtoollogs\opatch

D:\ORA\MWFR\12cappr2\cfgtoollogs\opatch

In the below instructions, please replace MYPASSWORD with the WebLogic user password and MYSERVER.us.oracle.com with the name of the server. Also, replace repMYREPORTSERVER with the name of the reports server. To type the commands, open an elevated command prompt.

- To start the rollback process, all services need to be stopped manually:
  - Stop OHS

```
D:
cd D:\ORA\12214ohs\oracle_common\bin
wlst
nmConnect('weblogic','MYPASSWORD','localhost','5559','OperaOHSDomain','\ORA\user_pr
ojects\domains\OperaOHSDomain','ssl');
nmServerStatus(serverName='ohs1', serverType='OHS')
nmKill(serverName='ohs1', serverType='OHS')
nmDisconnect()
exit()
```

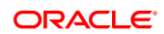

#### Stop the reports server

```
D:
cd D:\ORA\MWFR\12cappr2\oracle_common\bin
call setWlstEnv.cmd
D:\ORA\JDK\bin\java weblogic.WLST
nmConnect('weblogic','MYPASSWORD','MYSERVER.us.oracle.com','5558','OperaDomain','\O
RA\user_projects\domains\OperaDomain','ssl')
nmServerStatus(serverName = 'repMYREPORTSERVER', serverType =
'ReportsServerComponent')
nmKill(serverName = 'repMYREPORTSERVER', serverType = 'ReportsServerComponent')
nmDisconnect()
exit()
```

 Stop the managed servers and AdminServer (if on AdminServer node). If not on the AdminServer node, please replace WLS\_FORMS, WLS\_REPORTS and WLS\_HOME with the correct name (e.g. WLS\_FORMS\_2 etc.)

```
D:
cd D:\ORA\MWFR\12cappr2\oracle_common\bin
wlst
nmConnect('weblogic','MYPASSWORD','MYSERVER.us.oracle.com','5558','OperaDomain','\O
RA\user_projects\domains\OperaDomain','ssl');
nmKill('WLS_FORMS');
nmKill('WLS_REPORTS');
nmKill('WLS_HOME');
nmKill('AdminServer');
nmDisconnect();
exit()
```

- Stop both nodemanagers

| [ | 🌼 Services          |                                |                                        |                 |         |       |         |              | -             | × |
|---|---------------------|--------------------------------|----------------------------------------|-----------------|---------|-------|---------|--------------|---------------|---|
|   | File Action View    | Help                           |                                        |                 |         |       |         |              |               |   |
|   | ♦ ♦                 | 🗟 🛛 😨 🖿 🖡 🕨 🖬 🕪                |                                        |                 |         |       |         |              |               |   |
|   | 🎑 Services (Local)  | Services (Local)               |                                        |                 |         |       |         |              |               |   |
|   |                     | Oracle Weblogic OperaDomain    | Name                                   |                 | Descrip | tion  | Status  | Startup Type | Log On As     | ^ |
|   |                     | NodeManager                    | 🆏 Offline Files                        |                 | The Off | line  |         | Disabled     | Local Syste   |   |
| Ш |                     | (D_OKA_MWFK_12cappr2_wiserver) | Q Optimize drives                      |                 | Helps t | he c  |         | Manual       | Local Syste   |   |
| Ш |                     | Stop the service               | 🙀 Oracle Weblogic OperaDomain NodeMana | ner (D. ORA. MW | Webl or | gicN  | Running | Automatic    | Local Syste   |   |
| Ш |                     | Restart the service            | 🖓 Oracle Weblogic OperaOHSDomain NodeN | Start           |         | jicN  | Running | Automatic    | Local Syste   |   |
| Ш |                     |                                | Performance Counter DLL Host           | Stop            | )       | rem   |         | Manual       | Local Service |   |
| Ш |                     | Description:                   | Performance Logs & Alerts              | Pause           |         | ianc  |         | Manual       | Local Service |   |
| Ш | WebLogicNodeManager |                                | Phone Service                          | Resume          |         | es th |         | Manual (Trig | Local Service |   |
| Ц |                     |                                | 🥋 Plug and Play                        | Postart         |         | a c   | Running | Manual       | Local Syste   |   |

| Name                                              | Description | Status | Startup Type | Log On As     |
|---------------------------------------------------|-------------|--------|--------------|---------------|
| 🔍 Offline Files                                   | The Offline |        | Disabled     | Local Syste   |
| 🖏 Optimize drives                                 | Helps the c |        | Manual       | Local Syste   |
| Oracle Weblogic OperaDomain NodeManager (D_ORA_MW | WebLogicN   |        | Automatic    | Local Syste   |
| Oracle Weblogic OperaOHSDomain NodeManager (D_ORA | WebLogicN   |        | Automatic    | Local Syste   |
| Performance Counter DLL Host                      | Enables rem |        | Manual       | Local Service |

Delete 12.2.1.4 OHS nodemanager

In an elevated command prompt, navigate to D:\ORA\user\_projects\domains\OperaOHSDomain\bin and run uninstallNodeMgrSvc.cmd

```
D:
cd D:\ORA\user_projects\domains\OperaOHSDomain\bin
uninstallNodeMgrSvc.cmd
```

• The 12.2.1.4 nodemanager service should now be deleted

| Name                                                | Description | Status | Startup Type | Log On As     |
|-----------------------------------------------------|-------------|--------|--------------|---------------|
| 🖏 Offline Files                                     | The Offline |        | Disabled     | Local Syste   |
| 🖏 Optimize drives                                   | Helps the c |        | Manual       | Local Syste   |
| 🧠 Oracle Weblogic OperaDomain NodeManager (D_ORA_MW | WebLogicN   |        | Automatic    | Local Syste   |
| Performance Counter DLL Host                        | Enables rem |        | Manual       | Local Service |
| 🆏 Performance Logs & Alerts                         | Performanc  |        | Manual       | Local Service |

Rename the D:\ORA\MWFR directory to D:\ORA\MWFR\_122214

```
D:
Cd ORA
ren MWFR MWFR_12214
```

If you get an "Access is denied." error trying to rename the directory, use resmon.exe to find the offending process and terminate it.

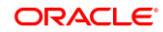

 Rename the D:\ORA\user\_projects\domains\OperaOHSDomain directory to D:\ORA\user\_projects\domains\OperaOHSDomain\_12214

```
D:
cd D:\ORA\user_projects\domains
ren OperaOHSDomain OperaOHSDomain 12214
```

Rename the D:\ORA\MWFR\_12213 directory to D:\ORA\MWFR

```
D:
cd ORA
ren MWFR 12213 MWFR
```

Rename the D:\ORA\12213ohs\_upgraded directory to D:\ORA\12213ohs

```
D:
cd ORA
ren 12213ohs_upgraded 12213ohs
```

 Rename the D:\ORA\user\_projects\domains\OperaOHSDomain\_12213 to D:\ORA\user\_projects\domains\OperaOHSDomain

```
D:
cd D:\ORA\user_projects\domains
ren OperaOHSDomain_12213 OperaOHSDomain
```

Recreate the 12.2.1.3 OHS nodemanager service

Navigate to D:\ORA\user\_projects\domains\OperaOHSDomain\bin and run installNodeMgrSvc.cmd

```
D:
cd D:\ORA\user_projects\domains\OperaOHSDomain\bin
installNodeMgrSvc.cmd
```

#### The 12.2.1.3 OHS nodemanager service should now have been created

| Name                                                | Description | Status | Startup Type | Log On As     |   |
|-----------------------------------------------------|-------------|--------|--------------|---------------|---|
| 🖏 Offline Files                                     | The Offline |        | Disabled     | Local Syste   |   |
| 🖏 Optimize drives                                   | Helps the c |        | Manual       | Local Syste   |   |
| 🔍 Oracle Weblogic OperaDomain NodeManager (D_ORA_MW | WebLogicN   |        | Automatic    | Local Syste   |   |
| 🖗 Oracle Weblogic OperaOHSDomain NodeManager (D_ORA | WebLogicN   |        | Automatic    | Local Syste   | ) |
| Reformance Counter DLL Host                         | Enables rem |        | Manual       | Local Service |   |
| 🖏 Performance Logs & Alerts                         | Performanc  |        | Manual       | Local Service |   |

Start both nodemanager services

| Name                                                | Description | Status     | Startup Type | Log On As     |
|-----------------------------------------------------|-------------|------------|--------------|---------------|
| 🔍 Offline Files                                     | The Offline |            | Disabled     | Local Syste   |
| 🔍 Optimize drives                                   | Helps the c |            | Manual       | Local Syste   |
| Oracle Weblogic OperaDomain NodeManager (D_ORA_MW   | WebLogicN   | Running    | Automatic    | Local Syste   |
| 🖓 Oracle Weblogic OperaOHSDomain NodeManager (D_ORA | WebLogicN   | Running    | Automatic    | Local Syste   |
| 🔍 Performance Counter DLL Host                      | Enables rem | $\bigcirc$ | Manual       | Local Service |
| 🌼 Performance Logs & Alerts                         | Performanc  |            | Manual       | Local Service |

Rename opera.cfg-Pre12214 to opera.cfg

Navigate to D:\MICROS\opera\operaias. If opera.cfg-Pre12214 exists, rename the file opera.cfg to opera.cfg-12214. Rename opera.cfg-Pre12214 to opera.cfg

Open the opera.cfg file in Notepad and verify that the Oracle 12c OHS Home is set to the 12.2.1.3 OHS home

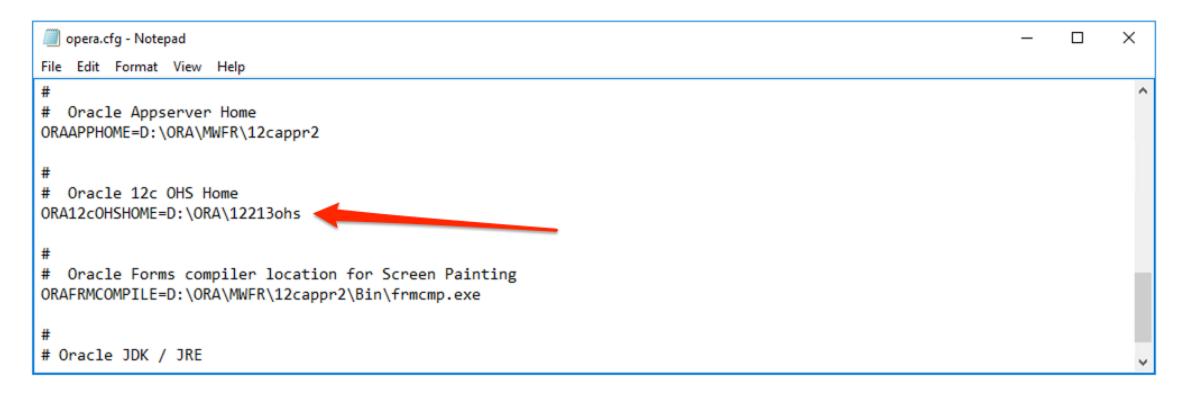

Rename webutil.cfg-Pre12214 to webutil.cfg

Navigate to D:\MICROS\opera\operaias. If webutil.cfg-Pre12214 exists, rename the file webutil.cfg to webutil.cfg-12214. Rename webutil.cfg-Pre12214 to webutil.cfg

Open the webutil.cfg file in Notepad and verify that referenced jacob files are the ones containing 1.18 in the name.

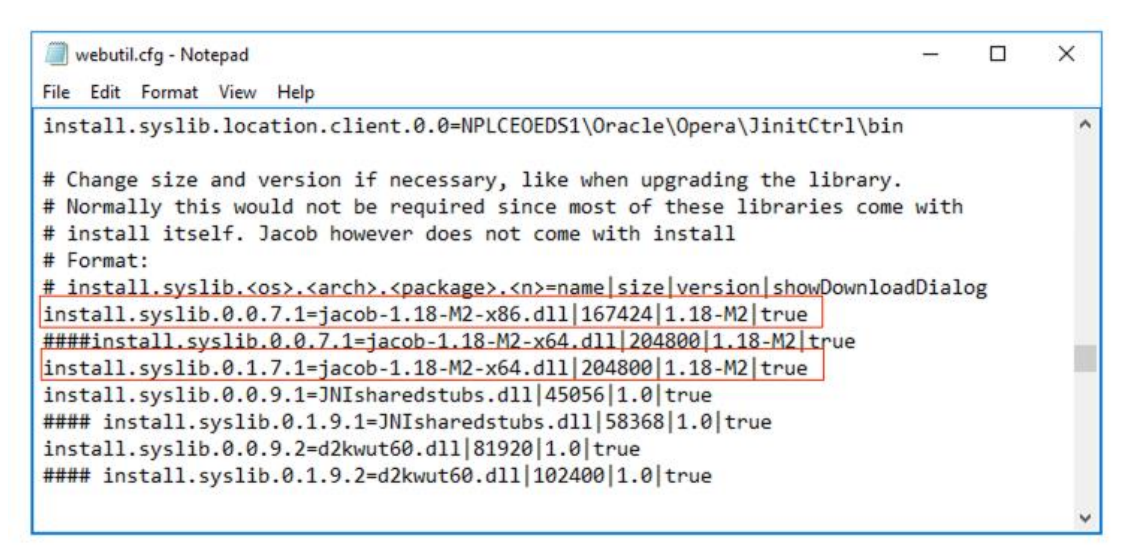

Rename jacob.jar-Pre12214 to jacob.jar

Navigate to D:\MICROS\opera\operaias\JSERV. If jacob.jar-Pre12214 exists, rename the file jacob.jar to jacob.jar-12214. Rename jacob.jar-Pre12214 to jacob.jar

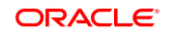

| - | × 110. | sre / new toldine (b), / mickos / opera | operates > serve   |                             |        | • | 0 |
|---|--------|-----------------------------------------|--------------------|-----------------------------|--------|---|---|
| 5 |        | Name                                    | Date modified      | Type<br>Executable Jar File | Size   |   |   |
|   | *      | 🍰 jacob.jar                             | 5/28/2020 12:52 PM | Executable Jar File         | 57 KB  |   |   |
|   |        | 📄 jacob.jar-12214                       | 6/2/2022 1:56 PM   | JAR-12214 File              | 59 KB  |   |   |
|   |        | jacob.jar-Pre12214                      | 5/28/2020 12:52 PM | JAR-PRE12214 File           | 57 KB  |   |   |
| 5 | N      | jacob-1.18-M2-x64.dll                   | 3/18/2019 8:00 AM  | Application extens          | 200 KB |   |   |

- Start all services
  - Start the managed servers and AdminServer (if on AdminServer node). If not on the AdminServer node, please replace WLS\_FORMS, WLS\_REPORTS, and WLS\_HOME with the correct name (e.g. WLS\_FORMS\_2, etc.)

### NOTE:

Make sure to only attempt to start the AdminServer on the AdminServer node and use the correct number in the managed server name for the node (e.g. WLS\_HOME\_3). Failing to do so will cause the creation of unwanted folders etc. on the node.

#### D:

```
cd D:\ORA\MWFR\12cappr2\oracle_common\bin
wlst
nmConnect('weblogic','MYPASSWORD','MYSERVER.us.oracle.com','5558','OperaDomain','\O
RA\user_projects\domains\OperaDomain','ssl');
nmStart('AdminServer');
nmStart('WLS_FORMS');
nmStart('WLS_HOME');
nmStart('WLS_REPORTS');
```

nmDisconnect(); exit()

#### Start the reports server

#### D:

```
cd D:\ORA\MWFR\12cappr2\oracle_common\common\bin
```

```
call setWlstEnv.cmd
```

```
D:\ORA\JDK\bin\java weblogic.WLST
```

nmConnect('weblogic', 'MYPASSWORD', 'MYSERVER.us.oracle.com', '5558', 'OperaDomain', '\O RA\user\_projects\domains\OperaDomain', 'ssl')

```
nmStart(serverName='repMYREPORTSERVER',serverType='ReportsServerComponent')
nmServerStatus(serverName = 'repMYREPORTSERVER', serverType =
'ReportsServerComponent')
nmDisconnect()
exit()
```

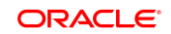

#### - Start OHS

```
D:
cd D:\ORA\12213ohs\oracle_common\bin
wlst
nmConnect('weblogic','MYPASSWORD','localhost','5559','OperaOHSDomain','\ORA\user_pr
ojects\domains\OperaOHSDomain','ssl');
nmStart(serverName='ohs1', serverType='OHS')
nmServerStatus(serverName='ohs1', serverType='OHS')
nmDisconnect()
exit()
```

 Roll back the change to the OPERA schema data source. Follow the steps in "10.1. Update OPERA data source for OFIS" but select the "Wrap Data Types" option.

At this point the system is accessible. Test the application and once confirmed that the system works as expected, it can be accessed by the customer.

Further cleanup is needed before a new attempt to upgrade to 12.2.1.4 is performed.

The steps below can be performed while the system is being used.

• Deinstall 12.2.1.4 OHS

Using Windows Explorer, navigate to D:\ORA\12214ohs\oui\bin. Right-click deinstall.cmd and select Run as administrator.

As OPatch has been patched, you need to deinstall OPatch first. Select OPatch 13.x.x.x.x and click Uninstall

| Distribution to Uninstall                                                                                                    |        | -       |     | $\times$ |
|----------------------------------------------------------------------------------------------------|--------|---------|-----|----------|
| Distribution to Uninstall                                                                                                    | ORACLE |         | X   | )        |
| Select Distribution to Uninstall                                                                                                    |        |         |     |          |
| OPatch 13.9.4.2.8                                                                                                    |        |         |     | •        |
| Distribution Contents:<br>GLCM Common Logging 13.9.4.0.0<br>GLCM Common 13.9.4.0.0<br>Third Party Commons Cli Commons Cli 1.3.1.0.0<br>Third Party Main Commons Cli Commons Cli 1.3.1.0.0<br>GLCM Encryption 13.9.4.2.0<br>OPatch Common API 13.9.4.0.0<br>Next Generation Install Core 13.9.4.0.1<br>OPatch 13.9.4.2.8<br>OPlan Core 13.9.4.2.8<br>OPatch Auto Core 13.9.4.2.8<br>OPatch Auto Core 13.9.4.2.8 |        |         |     | -        |
|                                                                                                    | Un     | install | Can | cel      |

- On the next screens, select Next and Uninstall
- Select Next and on the following screen and Finish

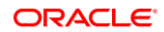

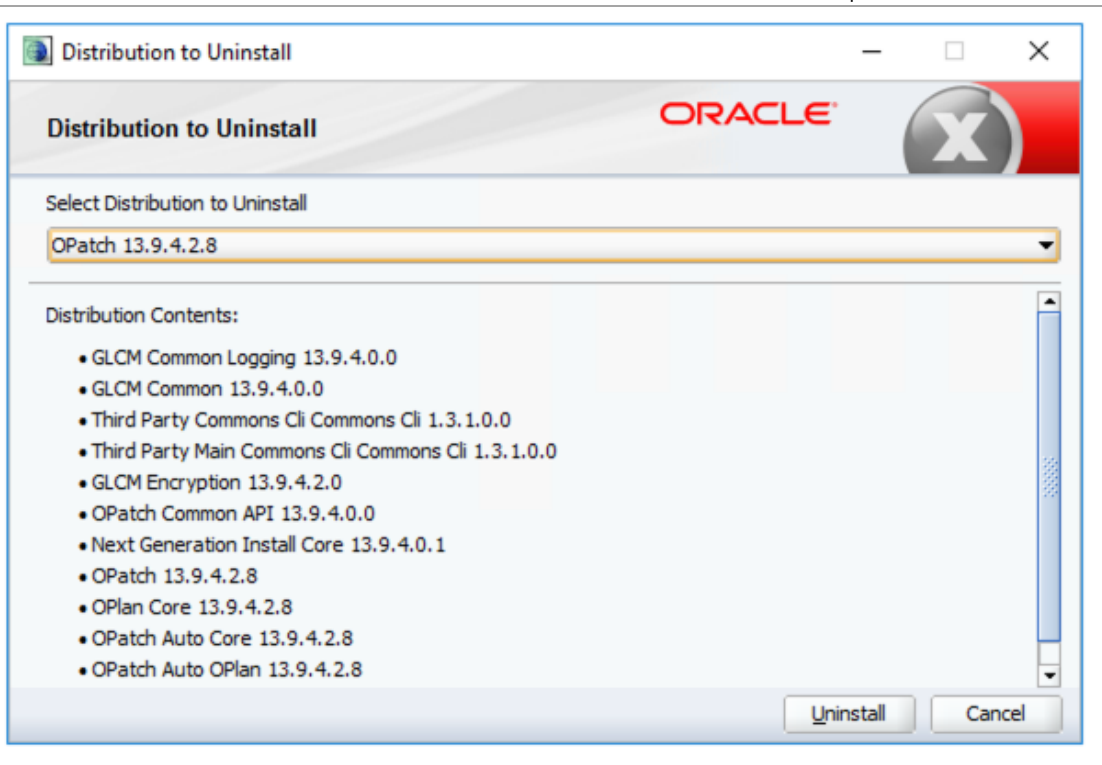

• Press Enter on the command screen

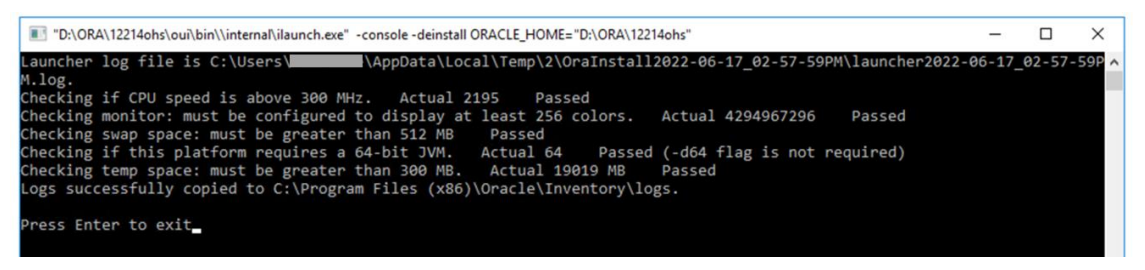

Back in Windows Explorer, for a second time, right-click deinstall.cmd and select Run as administrator.

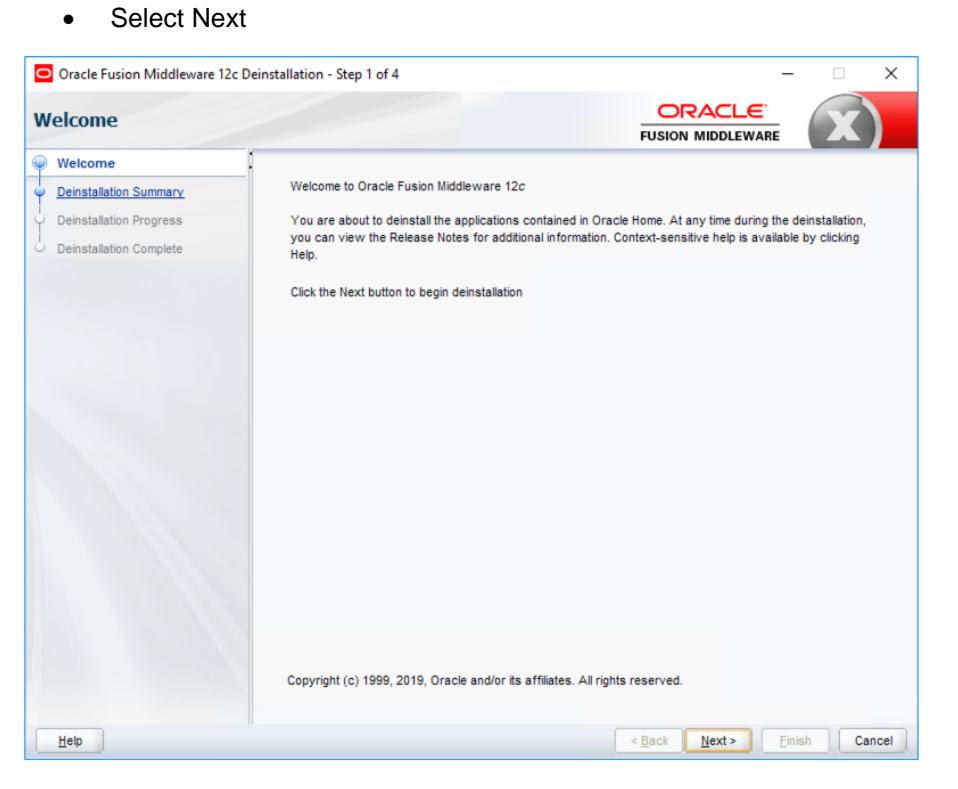

#### Select Deinstall

| Oracle Fusion Middleware 12c                                                               | Deinstallation - Step 2 of 4 - 🗆 🗙                                                                                                   |
|--------------------------------------------------------------------------------------------|----------------------------------------------------------------------------------------------------|
| Deinstallation Summa                                                                       | ry ORACLE'<br>FUSION MIDDLEWARE                                                                                                    |
| Welcome     Deinstallation Summary     Deinstallation Progress     Deinstallation Complete | Select Deinstall to accent the above options and start the deinstallation.                                                           |
| Help                                                                                       | To change the above options before starting the deinstallation, select the option to change in the left pane or use the Back button. |
| Tob                                                                                        |                                                                                                    |

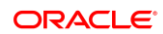

| Select Finish                       |                                         |                             |
|-------------------------------------|-----------------------------------------|-----------------------------|
| Oracle Fusion Middleware 12c Deinst | allation - Step 3 of 4                  | – 🗆 X                       |
| Deinstallation Progress             |                                         |                             |
| Y Welcome                           | 4000                                    |                             |
| O Deinstallation Summary            | 1007                                    | 70                          |
| Deinstallation Progress             | V Deinstall                             |                             |
| Deinstallation Complete             |                                         |                             |
|                                     |                                         |                             |
|                                     |                                         |                             |
|                                     |                                         |                             |
|                                     |                                         |                             |
|                                     |                                         |                             |
|                                     |                                         |                             |
|                                     |                                         |                             |
|                                     |                                         |                             |
|                                     |                                         |                             |
|                                     |                                         |                             |
|                                     |                                         |                             |
|                                     |                                         |                             |
|                                     | View <u>M</u> essages ✓ <u>V</u> iew S  | uccessful Tasks View Log    |
|                                     |                                         |                             |
|                                     |                                         | Hardware and Software       |
|                                     | and the second                          | Engineered to Work Together |
| Help                                | ~~~~~~~~~~~~~~~~~~~~~~~~~~~~~~~~~~~~~~~ | < Back Next > Finish Cancel |

• Press Enter on the command screen

|                                                                                                    |       | _      | ~     |
|----------------------------------------------------------------------------------------------------|-------|--------|-------|
| D:\UKA\12214ons\oui\bin\\internai\liauncn.exe -console -deinstali UKACLE_HUME= D:\UKA\12214ons^                     | _     |        | ^     |
| Launcher log file is C:\Users\ <b></b> \AppData\Local\Temp\2\OraInstall2022-06-17_03-04-41PM\launcher2022-0         | 6-17_ | 03-04- | 41P ^ |
| M.log.                                                                                                    |       |        |       |
| Checking if CPU speed is above 300 MHz. Actual 2195 Passed                                                          |       |        | _     |
| Checking monitor: must be configured to display at least 256 colors. Actual 4294967296 Passed                       |       |        |       |
| Checking swap space: must be greater than 512 MB Passed                                                             |       |        |       |
| Checking if this platform requires a 64-bit JVM. Actual 64 Passed (-d64 flag is not required)                       |       |        |       |
| Checking temp space: must be greater than 300 MB. Actual 19018 MB Passed                                            |       |        |       |
| Log: C:\Users\ <b>Individu</b> \AppData\Local\Temp\2\OraInstall2022-06-17_03-04-41PM\deinstall2022-06-17_03-04-41PM | .log  |        |       |
| Setting ORACLE_HOME                                                                                                 |       |        |       |
| Logs successfully copied to C:\Program Files (x86)\Oracle\Inventory\logs.                                           |       |        |       |
|                                                                                                    |       |        |       |
| Press Enter to exit_                                                                                                |       |        |       |
|                                                                                                    |       |        |       |
|                                                                                                    |       |        |       |
|                                                                                                    |       |        |       |

• Delete the D:\ORA\12214ohs folder

Attempting to delete the D:\ORA\12214ohs folder in Windows Explorer results in "The file name is too long." Errors. To bypass that, open 7-Zip File Manager

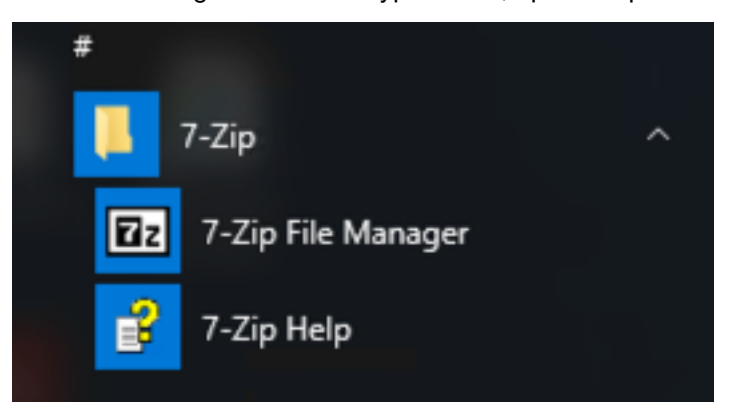

 In 7-Zip File Manager navigate to D:\ORA and Shift-Delete the 12214ohs folder and confirm

| 172              | :\ORA\       |              |          |        |        |                  |                  |                 |   |         | - |       | $\times$ |
|------------------|--------------|--------------|----------|--------|--------|------------------|------------------|-----------------|---|---------|---|-------|----------|
| File             | Edit \       | /iew F       | avorites | Tools  | Help   |                  |                  |                 |   |         |   |       |          |
| 4                |              | $\checkmark$ | •        | -      | ×      | กี               |                  |                 |   |         |   |       |          |
| Add              | Extract      | t Test       | Сору     | Move   | Delete | Info             |                  |                 |   |         |   |       |          |
| 1                | D:\0         | DRA\         |          |        |        |                  |                  |                 |   |         |   |       | ~        |
| Nam              | e            |              |          |        | Size   | Modified         | Created          | Comment         |   | Folders |   | Files |          |
| 1                | 221Client    |              |          |        |        | 2022-05-03 10:31 | 2022-04-29 17:21 |                 |   |         |   |       |          |
| 1                | 2213ohs      |              |          |        |        | 2022-04-29 19:57 | 2022-04-29 18:04 |                 |   |         |   |       |          |
| 1                | 2214ohs      |              |          |        |        | 2022-06-17 15:12 | 2022-06-16 14:19 |                 |   |         |   |       |          |
| c                | heckpoin     | its          |          |        |        | 2022-04-29 17:25 | 2022-04-29 17:25 |                 |   |         |   |       |          |
| d                | iag          |              |          |        |        | 2022-04-29 17:25 | 2022-04-29 17:25 |                 |   |         |   |       |          |
| ו 📒 ו            | ж            |              |          |        |        | 2022-06-16 13:51 | 2022-06-16 13:49 |                 |   |         |   |       |          |
| ן 📒 ו            | K-20220      | 616_134      | 1201     |        |        | 2022-06-16 13:44 | 2022-04-29 17:30 |                 |   |         |   |       |          |
| N                | IWFR         |              |          |        |        | 2022-04-29 17:33 | 2022-04-29 17:33 |                 |   |         |   |       |          |
| N                | WFR_12       | 214          |          |        |        | 2022-06-16 13:55 | 2022-06-16 13:55 |                 |   |         |   |       |          |
| te               | mp           |              |          |        |        | 2022-04-29 19:39 | 2022-04-29 19:39 |                 |   |         |   |       |          |
| u 🖥              | ser_proje    | cts          |          |        |        | 2022-04-29 19:16 | 2022-04-29 19:16 |                 |   |         |   |       |          |
| U <mark>.</mark> | SER_P~1      |              |          |        |        | 2022-04-29 20:04 | 2022-04-29 20:04 |                 |   |         |   |       |          |
| 1 / 12           | object(s)    | ) selecte    | ed       |        | 0      | 0                | 2022-0           | 6-17 15:12:49   |   |         |   |       |          |
|                  |              |              |          |        |        |                  |                  |                 |   |         |   |       |          |
| Cor              | nfirm F      | older        | Delete   | 2      |        |                  |                  |                 | × |         |   |       |          |
|                  |              |              |          |        |        |                  |                  |                 |   |         |   |       |          |
|                  |              |              |          |        |        |                  |                  |                 |   |         |   |       |          |
|                  | 0            | Are          | you si   | ure yo | u want | to delete the f  | older '12214ol   | ns' and all its |   |         |   |       |          |
|                  | $\mathbf{C}$ | con          | tents?   |        |        |                  |                  |                 |   |         |   |       |          |
|                  |              |              |          |        |        |                  |                  |                 |   |         |   |       |          |
|                  |              |              |          |        |        |                  |                  |                 |   |         |   |       |          |
|                  |              |              |          |        |        |                  |                  |                 |   |         |   |       |          |
|                  |              |              |          |        |        |                  | OK               | Cancel          |   |         |   |       |          |
|                  |              |              |          |        |        | L                |                  |                 |   |         |   |       |          |
|                  |              |              |          |        |        |                  |                  |                 |   |         |   |       |          |

• Delete the MWFR\_12214 folder

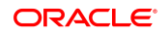

Attempting to delete the D:\ORA\MWFR\_12214 folder in Windows Explorer results in "The file name is too long." Errors. To bypass that, open 7-Zip File Manager

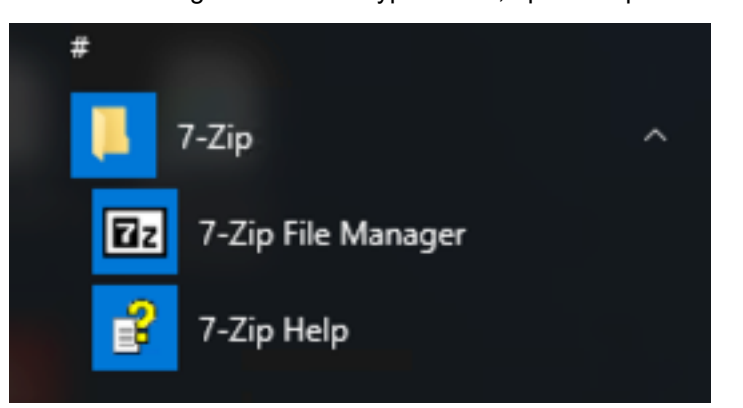

 In 7-Zip File Manager navigate to D:\ORA and Shift-Delete the MWFR\_12214 folder and confirm

| D:\ORA\                        |               |                   |                     |         | - 0   | × |
|--------------------------------|---------------|-------------------|---------------------|---------|-------|---|
| File Edit View Favorites Tools | Help          |                   |                     |         |       |   |
|                                | 🗙 ñ           |                   |                     |         |       |   |
| Add Extract Test Copy Move     | Delete Info   |                   |                     |         |       |   |
| D:\ORA\                        |               |                   |                     |         |       | ~ |
| Name                           | Size Modified | Created           | Comment             | Folders | Files |   |
| 1221Client                     | 2022-05-03    | 3 10:31 2022-04-2 | 9 17:21             |         |       |   |
| 12213ohs                       | 2022-04-29    | 9 19:57 2022-04-2 | 9 18:04             |         |       |   |
| checkpoints                    | 2022-04-29    | 9 17:25 2022-04-2 | 9 17:25             |         |       |   |
| 📙 diag                         | 2022-04-29    | 9 17:25 2022-04-2 | 9 17:25             |         |       |   |
| JDK                            | 2022-06-16    | 6 13:51 2022-06-1 | 5 13:49             |         |       |   |
| JDK-20220616_134201            | 2022-06-16    | 6 13:44 2022-04-2 | 9 17:30             |         |       |   |
| MWFR                           | 2022-04-29    | 9 17:33 2022-04-2 | 9 17:33             |         |       |   |
| MWFR_12214                     | 2022-06-16    | 6 13:55 2022-06-1 | 5 13:55             |         |       |   |
| temp                           | 2022-04-29    | 9 19:39 2022-04-2 | 9 19:39             |         |       |   |
| user_projects                  | 2022-04-29    | 9 19:16 2022-04-2 | 9 19:16             |         |       |   |
| USER_P~1                       | 2022-04-29    | 9 20:04 2022-04-2 | 9 20:04             |         |       |   |
|                                |               |                   |                     |         |       |   |
|                                |               |                   |                     |         |       |   |
| 1 / 11 object(s) selected      | 0             | 0                 | 2022-06-16 13:55:02 |         |       |   |

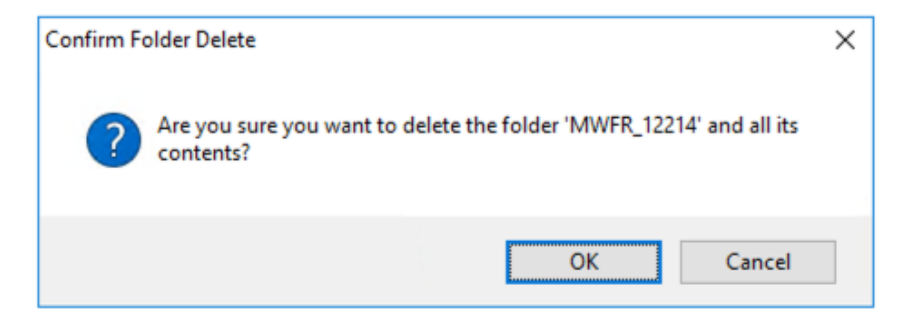

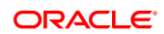

## 8 Troubleshooting

It is possible that at some point during the lifetime of the OPERA 5 Application Server, it was attempted to start the AdminServer on a Non-Admin cluster node. In that case, there is a chance that the 12.2.1.4 upgrade utility incorrectly identifies that node as an Admin node.

When this happens, the below is shown:

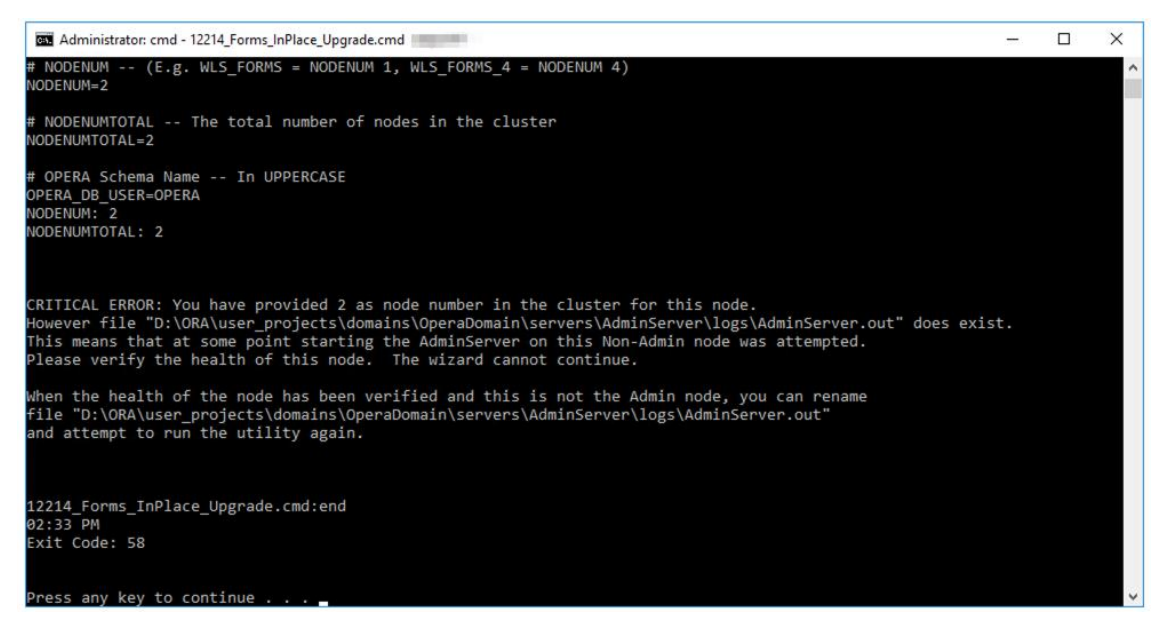

In this case, it is recommended to check the health of that cluster node. That can be done by verifying that the managed servers on that node can be started through the WLS Administration Console and WLST scripts without any problems.

Once verified, and after again confirming that his is NOT an Admin Node (node on which the AdminServer runs), you can rename the file

"...:\ORA\user\_projects\domains\OperaDomain\servers\AdminServer\logs\AdminServer.out" and run the utility again. The utility should now recognize that server as a regular cluster node.

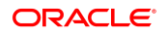

# Cannot Rename Directories - Directories/Files in Use

Crucial steps for the 12214\_Forms\_InPlace\_Upgrade utility are the renaming of the "D:\ORA\MWFR" and "D:\ORA\user\_projects\domains\OperaOHSDomain" directories to "D:\ORA\MWFR\_12213" and "D:\ORA\user\_projects\domains\OperaOHSDomain\_12213".

This cannot happen if directories or files within these directories are open. When the utility encounters an issue renaming these directories, it will halt and wait for the open handles to be closed. The utility will show a screen like the one below:

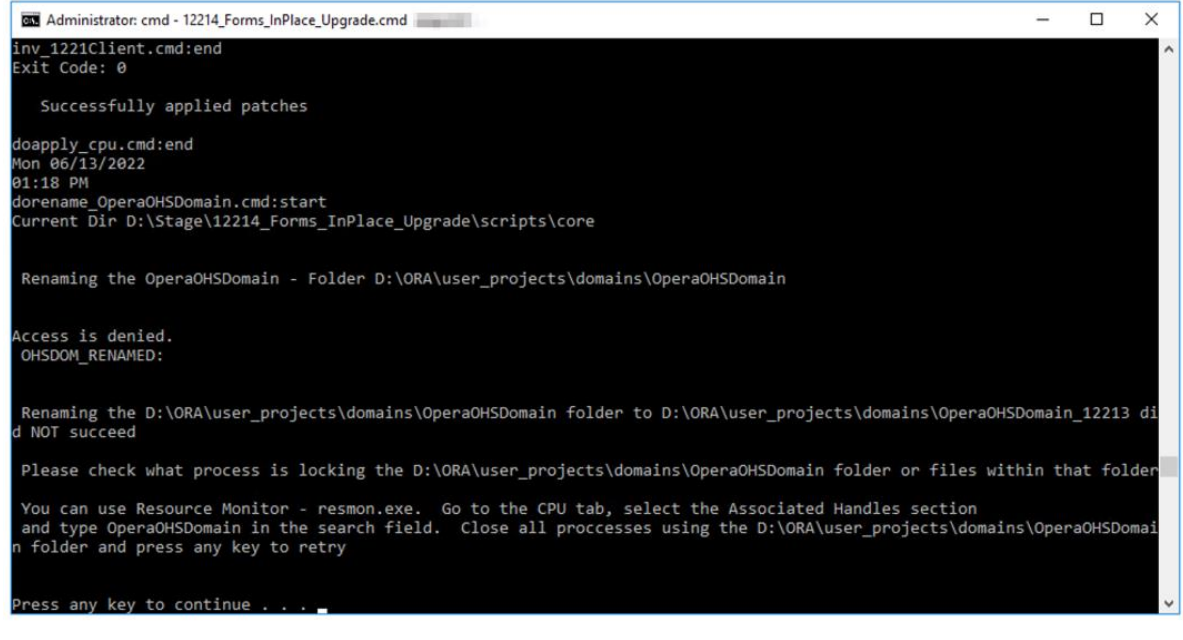

You need to close the programs that have the directories/files open. You can use Resource Monitor - resmon.exe. Go to the CPU tab, select the Associated Handles section, and type e.g. OperaOHSDomain in the search field. Close all processes using the OperaOHSDomain folder and press any key to retry.

### **NOTE**:

When you check this before the utility is being run, OHS will still be running, so it is not that easy to spot the offending processes:

| Nesource Monitor              |        |                                                              |                     |                         |                |                   | -                | - 🗆 X      |
|-------------------------------|--------|--------------------------------------------------------------|---------------------|-------------------------|----------------|-------------------|------------------|------------|
| File Monitor Help             |        |                                                              |                     |                         |                |                   |                  |            |
| Overview CPU Memory           | Disk 1 | Network                                                      |                     |                         |                |                   | 1                |            |
| Processes                     |        | 6% CPU Usage                                                 |                     | 📕 100% Maximum Fre      | equency        |                   | •                | Views      |
| 🗌 Image                       | PID    | Description                                                  | Status              | Threads                 | CPU            | Average CPU \land | CPU - Total      | 100% T     |
| ShellExperienceHost.exe       | 7756   | Windows Shell Experie                                        | Suspended           | 29                      | 0              | 0.00              |                  |            |
| SearchUl.exe                  | 7288   | Search and Cortana ap                                        | Suspended           | 15                      | 0              | 0.00              |                  |            |
| perfmon.exe                   | 11612  | Resource and Performa                                        | Running             | 17                      | 0              | 1.53              |                  |            |
| dwm.exe                       | 6340   | Desktop Window Man                                           | Running             | 15                      | 0              | 0.15              |                  |            |
| svchost.exe (termsvcs)        | 312    | Host Process for Wind                                        | Running             | 44                      | 0              | 0.14              | Α                |            |
| csrss.exe                     | 516    |                                                              | Running             | 13                      | 0              | 0.13              |                  |            |
| explorer.exe                  | 6512   | Windows Explorer                                             | Running             | 67                      | 0              | 0.12              | 60 Seconds       | 0% _       |
| System                        | 4      | NT Kernel & System                                           | Running             | 135                     | 0              | 0.09              | Service CPU Usag | e 100%     |
| wisvcX64.exe                  | 2308   | wlsvcX64                                                     | Running             | 19                      | 0              | 0.08              |                  |            |
| C. C. at an Internate         |        | Defensed Decodore Cal                                        | Duranian            |                         | ^              | 0.07              |                  |            |
| Services                      |        | 0% CPU Usage                                                 |                     |                         |                | $\sim$            |                  |            |
| Associated Handles            |        |                                                              |                     | Opera                   | OHSDomain      | x 😽 🔿             |                  |            |
| Search Results for "OperaOHSD | omain" |                                                              |                     |                         |                |                   |                  | 0%         |
| Image                         | PID    | Type Handle                                                  | Name                |                         |                | ^                 | CPU 0            | 100%       |
| explorer.exe                  | 6512   | File D:\ORA\user_projects\domains\OperaOHSDomain\bin         |                     |                         |                |                   |                  |            |
| explorer.exe                  | 6512   | File D:\ORA\user_projects\domains\OperaOHSDomain             |                     |                         |                |                   |                  |            |
| explorer.exe                  | 6512   | File D:\ORA\user_projects\domains\OperaOHSDomain             |                     |                         |                |                   |                  |            |
| explorer.exe                  | 6512   | File D:\ORA\user_projects\domains\OperaOHSDomain\bin         |                     |                         |                |                   |                  |            |
| httpd.exe                     | 2248   | File D:\ORA\user_projects\domains\OperaOHSDomain\nodemanager |                     |                         |                |                   |                  |            |
| httpd.exe                     | 13248  | File D:\ORA\user_projects\domains\OperaOHSDomain\nodemanager |                     |                         |                |                   |                  |            |
| notepad.exe                   | 12176  | File D:\OR/                                                  | \\user_projects\doi | mains\OperaOHSDomain\bi | n              |                   | CDUI1            | 100%       |
| odl_rotatelogs.exe            | 11484  | File D:\OR/                                                  | A\user_projects\doi | mains\OperaOHSDomain\co | nfig\fmwconfi  | g\component       | CPUT             | 100%       |
| odl_rotatelogs.exe            | 14096  | File D:\OR/                                                  | \\user_projects\doi | mains\OperaOHSDomain\se | rvers\ohs1\log | s\admin_log       |                  |            |
|                               | 14000  | File 0400                                                    |                     |                         |                | ********          |                  |            |
| Associated Modules            |        |                                                              | _                   |                         | _              | $\odot$           |                  |            |
|                               |        |                                                              |                     |                         |                |                   | CPU 2            | ר 100% 🗸 🗸 |

Once the utility stops the 12.2.1.3 OHS and Nodemanager, the offending process will be easier to spot:

| 🔊 Resource Monitor            |                      |                                                      |                    |                   |                       |               | -                | - 🗆 🗙    |
|-------------------------------|----------------------|------------------------------------------------------|--------------------|-------------------|-----------------------|---------------|------------------|----------|
| File Monitor Help             |                      |                                                      |                    |                   |                       |               |                  |          |
| Overview CPU Memory           | Disk                 | Network                                              |                    |                   |                       |               |                  |          |
| Processes                     | asses 📕 3% CPU Usage |                                                      | 📃 100% Maxim       | um Frequency      | <ul> <li>*</li> </ul> |               | Views 🔽 ^        |          |
| 🗌 Image                       | PID                  | Description                                          | Status             | Threads           | CPU                   | Average CPU ^ | CPU - Total      | 100% г   |
| ShellExperienceHost.exe       | 7756                 | Windows Shell Experie                                | Suspended          | 29                | 0                     | 0.00          |                  |          |
| SearchUl.exe                  | 7288                 | Search and Cortana ap                                | Suspended          | 15                | 0                     | 0.00          |                  |          |
| java.exe                      | 9064                 | Java(TM) Platform SE bi                              | Running            | 134               | 0                     | 1.80          |                  |          |
| java.exe                      | 4928                 | Java(TM) Platform SE bi                              | Running            | 147               | 0                     | 1.80          | A                |          |
| java.exe                      | 3476                 | Java(TM) Platform SE bi                              | Running            | 130               | 0                     | 1.79          | A $A$            |          |
| perfmon.exe                   | 11612                | Resource and Performa                                | Running            | 17                | 0                     | 1.11          |                  |          |
| svchost.exe (netsvcs)         | 1180                 | Host Process for Wind                                | Running            | 50                | 0                     | 0.28          | 60 Seconds       | 0% ]     |
| svchost.exe (termsvcs)        | 312                  | Host Process for Wind                                | Running            | 44                | 0                     | 0.28          | Service CPU Usag | e 100% ] |
| explorer.exe                  | 6512                 | Windows Explorer                                     | Running            | 66                | 0                     | 0.26          |                  |          |
| Conten Internate              |                      | Defensed Decendrum Cal                               | Dunanian           |                   | ^                     | 0.12          |                  |          |
| Services                      |                      | 0% CPU Usage                                         |                    |                   |                       | $\checkmark$  |                  |          |
| Associated Handles            |                      |                                                      |                    |                   | OperaOHSDomain        | × 😽 🔿         |                  |          |
| Search Results for "OperaOHSD | omain"               |                                                      |                    |                   |                       |               |                  | 0% ]     |
| Image                         | PID                  | Type Hand                                            | le Name            |                   |                       |               | CPU 0            | 100%     |
| explorer.exe                  | 6512                 | File D:\ORA\user_projects\domains\OperaOHSDomain\bin |                    |                   |                       |               |                  |          |
| explorer.exe                  | 6512                 | File D:\ORA\user_projects\domains\OperaOHSDomain     |                    |                   |                       |               |                  |          |
| explorer.exe                  | 6512                 | File D:\ORA\user_projects\domains\OperaOHSDomain     |                    |                   |                       |               |                  |          |
| explorer.exe                  | 6512                 | File D:\ORA\user_projects\domains\OperaOHSDomain\bin |                    |                   |                       |               | *                |          |
| notepad.exe                   | 12176                | File D:\OF                                           | A\user_projects\do | mains\OperaOHSDon | nain\bin              |               |                  | A        |
|                               |                      |                                                      |                    |                   |                       |               |                  | 0%       |
|                               |                      |                                                      |                    |                   |                       |               | CPU 1            | 100% T   |
|                               |                      |                                                      |                    |                   |                       |               |                  |          |
|                               |                      |                                                      |                    |                   |                       |               |                  |          |
| Associated Modules            |                      |                                                      |                    |                   | Δ                     |               |                  |          |
|                               |                      |                                                      |                    |                   |                       |               | A                | <u></u>  |
|                               |                      |                                                      |                    |                   |                       |               | CPU 2            | 100% J 🗸 |

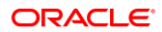